# Profiling Large-Scale Heterogeneous Applications with Intel<sup>®</sup> VTune<sup>™</sup> Profiler

Xiao Zhu, Rupak Roy- Technical Consulting Engineer (Intel Corporation)

# Agenda

- VTune Profiling Capabilities
- Latest Features in Vtune
- Deep Dive into VTune Features
  - CPU Profiling
  - GPU Profiling
- GPU Roofline

# **Optimize Performance**

Intel<sup>®</sup> VTune<sup>™</sup> Profiler

### Get the Right Data to Find Bottlenecks

- A suite of profiling for CPU, GPU, FPGA,, memory, cache, storage, offload, power...
- Application or system-wide analysis
- DPC++, C, C++, Fortran, Python\*, Go\*, Java\*, or a mix
- Linux, Windows, FreeBSD, Android, Yocto and more
- Containers and VMs

### Analyze Data Faster

- Collect data HW/SW sampling and tracing w/o recompilation
- See results on your source, in architecture diagrams, as a histogram, on a timeline...
- Filter and organize data to find answers

### Work Your Way

- User interface or command line
- Profile locally and remotely

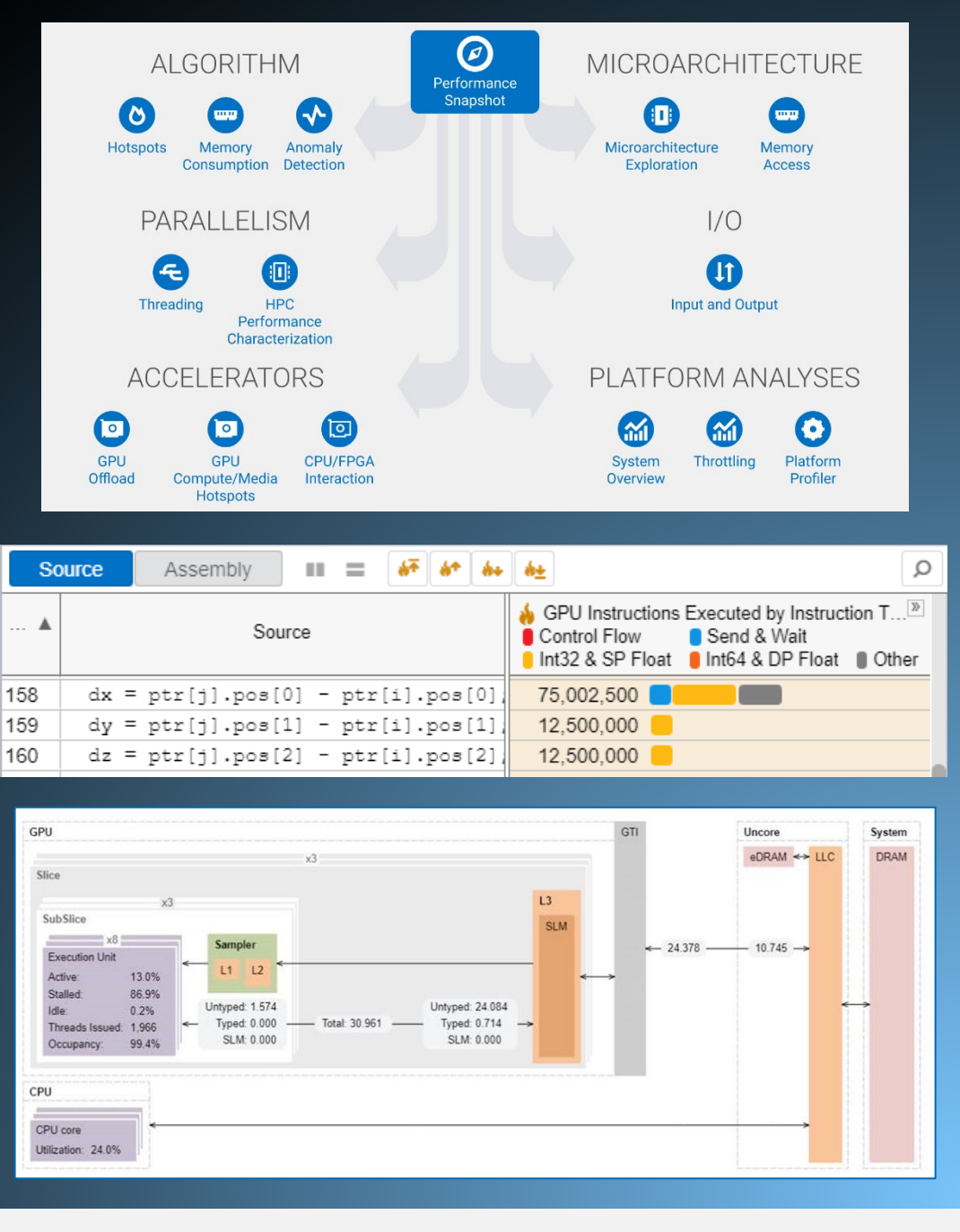

### Rich Set of Profiling Capabilities Intel® VTune™ Profiler

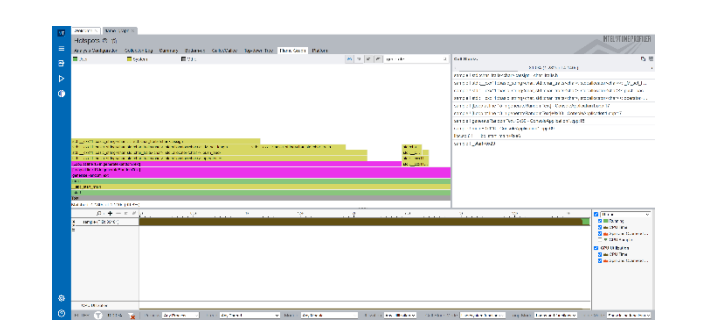

#### Algorithm Optimization

- ✓ Hotspots
- ✓ Anomaly Detection
- $\checkmark\,$  Memory Consumption

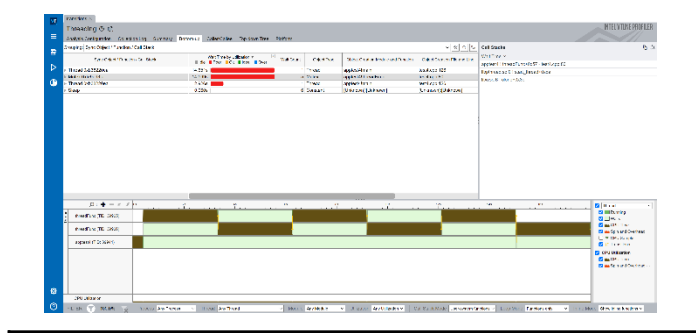

#### Parallelism

✓ Threading

✓ HPC Performance Characterization

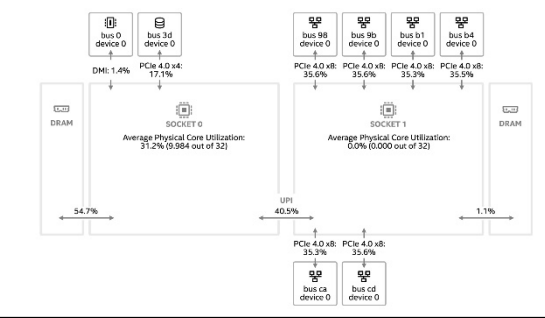

μPipe

This diagram represents inefficiencies in CPU usage. Treat it as a pipe with an output flow

equal to the "pipe efficiency" ratio: (Actual Instructions Retired)/(Maximum Possible Instruction Retired). If there are pipeline stalls decreasing the pipe efficiency, the pipe shape gets more narrow.

✓ Microarchitecture Exploration

✓ Memory Access

Microarch.&Memory Bottlenecks

The metric value is high. This can indicate that th

significant fraction of execution pipeline slots could be stalled due to demand memory load a stores. Use Memory Access analysis to have the metric breakdown I memory bierarchy, memory bandwidth information, correlatior memory objects.

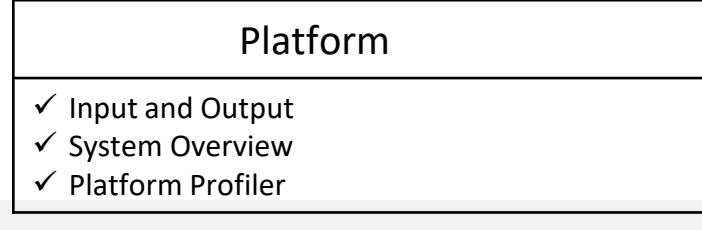

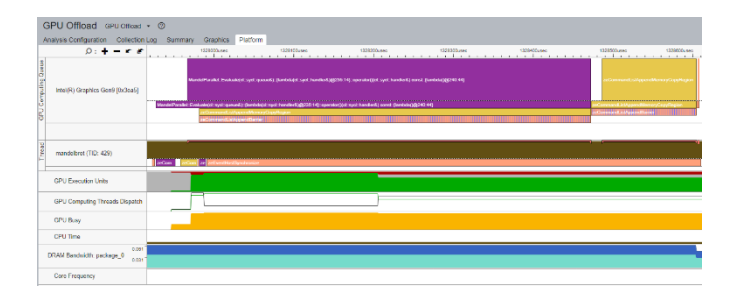

#### Accelerators / xPU

- ✓ GPU Offload
- ✓ GPU Compute / Media Hotspots
- ✓ CPU/FPGA Interaction

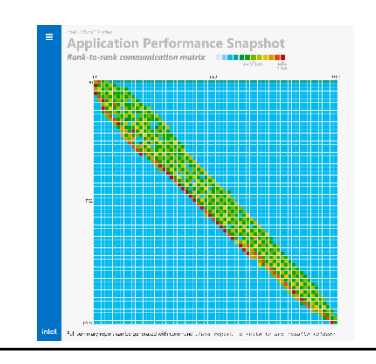

#### Multi-Node

✓ Application Performance Snapshot

4

# What's New in Intel<sup>®</sup> VTune<sup>™</sup> Profiler

#### Profile your applications running on latest Intel HW

- 4th generation Intel<sup>®</sup> Xeon<sup>®</sup> Scalable processors (formerly code named Sapphire Rapids)
- Intel<sup>®</sup> Xeon<sup>®</sup> Max Series CPUs (code named Sapphire Rapids HBM)
- 13th generation Intel<sup>®</sup> Core<sup>™</sup> processors (formerly code named Raptor Lake),
- Intel<sup>®</sup> Data Center GPU Max Series (formerly code named Ponte Vecchio).

#### Accelerate GPU code

- Get visibility into XeLink cross-card traffic for issues such as stack-to-stack traffic, throughput and bandwidth bottlenecks. Identify imbalances of traffic between CPU and GPU through a GPU topology diagram.
- Identify the reasons of the stalls in Xe Vector Engines (XVEs), formerly known as Execution Units (EUs). Use this information to better understand and resolve the stalls in your busiest computing tasks.
- Profile applications executing on multiple GPUs.

#### Optimize Python code

Identify and optimize performance hotspots of Python code, now supporting Python 3.9.\*.

#### Decide memory mode for your workload

 Identify performance gained from high bandwidth memory (HBM). Run Intel<sup>®</sup> VTune Profiler for each mode (HBM only, Flat, Cache) to identify which profile offers the best performance.

#### ⊙ GPU Topology Diagram

Use this topology diagram to examine the GPU interconnect (Xe Link) and identify stack-stack, GPU-socket, and GPU-GPU bandwidths. Hover over a GPU stack to see bandwidth metrics.

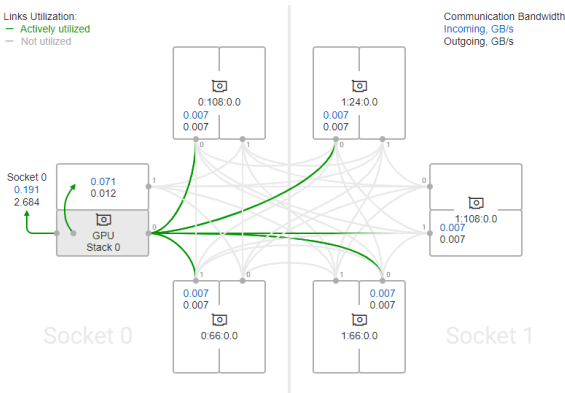

Cross-card, stack-to-stack, and card-to-socket bandwidth are presented on GPU Topology Diagram.

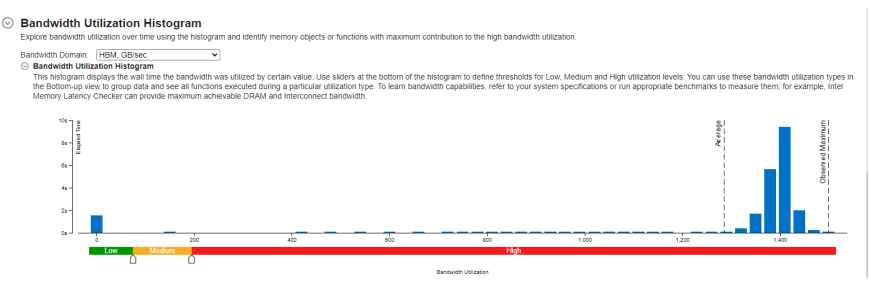

The histogram shows the distribution of the elapsed time per maximum bandwidth utilization among all packages.

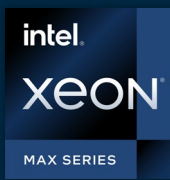

# Only x86 CPU with High Bandwidth Memory

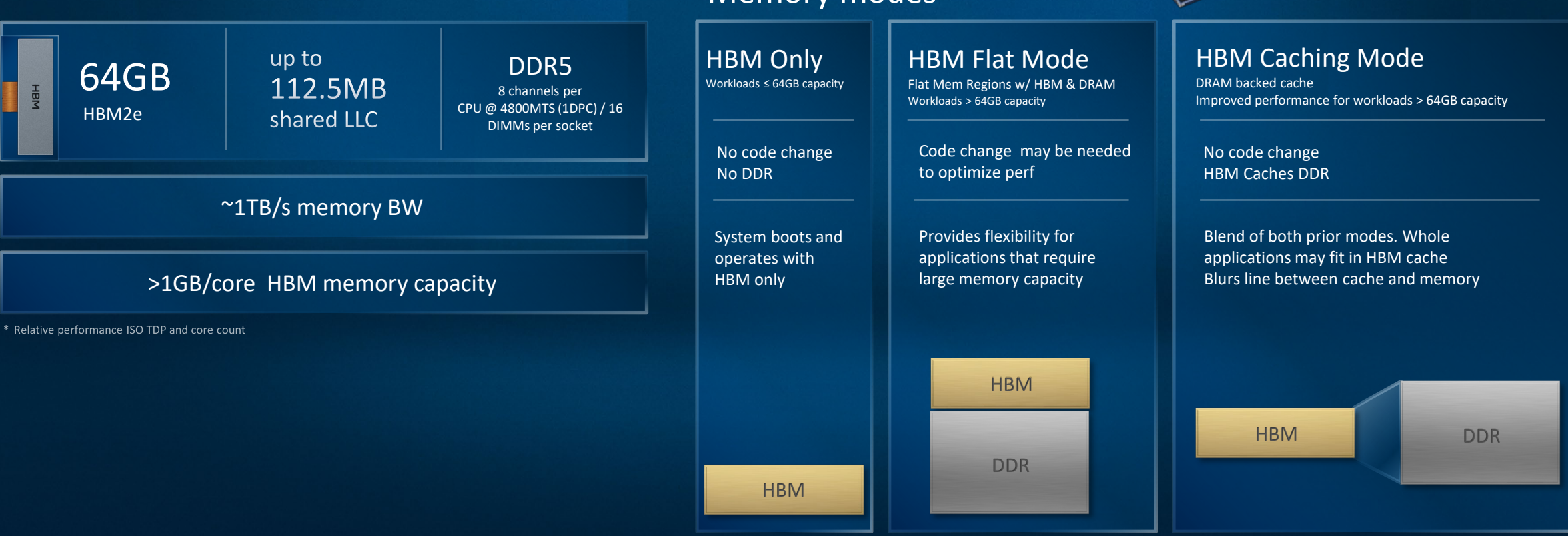

#### Memory modes

-

Willout II with

attended blondede

in the second

# High Bandwidth Memory (HBM) Utilization

Intel<sup>®</sup> VTune<sup>™</sup> Profiler

### Understand HBM memory usage

- Is the application performance affected by HBM utilization?
- How is the bandwidth distributed between DRAM vs. HBM?

### Identify memory mode for your workload

- Does your workload benefit from HBM?
  - Profile your workload for each mode HBM, flat or cache

#### Bandwidth Utilization Histogram

Explore bandwidth utilization over time using the histogram and identify memory objects or functions with maximum contribution to the high bandwidth utilizati

#### dwidth Domain: HBM, GB/sec Bandwidth Utilization Histogram

This insignates the valid time the bandwidth was utilized by certain value. Use sliders at the bottom of the histogram to define thresholds for Low, Medium and High utilization levels. You can use these bandwidth utilization types in the Bottom-up view to group data and see all functions executed during a particular utilization type. To learn bandwidth capabilities, refer to your system specifications or run appropriate benchmarks to measure them; for example, Intel Memory Latero; Thecker can provide maximum achivabilities DRAM and Interconce tandwidth.

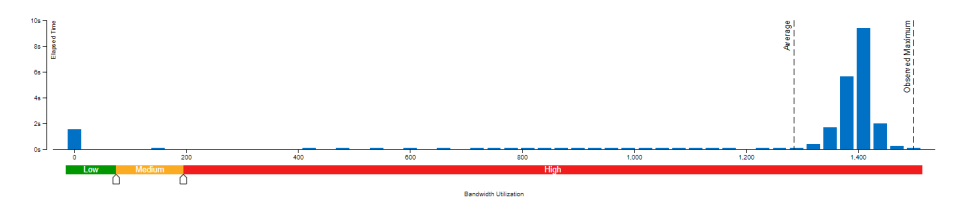

The histogram shows the distribution of the elapsed time per maximum bandwidth utilization among all packages.

| N       | lemory Access         | Memo     | y Usage 👻 💿 [[1]                       |
|---------|-----------------------|----------|----------------------------------------|
| A       | nalysis Configuration | Collecti | on Log Summary Bottom-up Platform      |
|         | Ø:  =                 | K. F.    | 25 25 45 65 85 105 125 145 105 185 205 |
| dwidth  | package_0             | 227      |                                        |
| M Ban   | package_1             | 227      |                                        |
| ŘΓ      |                       |          |                                        |
| dwidth  | package_1             | 748.976  |                                        |
| 3M Ban  | package_0             | 748.976  |                                        |
| Ξſ      |                       |          |                                        |
| g. (%)  | package_1             | 100.0%   |                                        |
| Outgoin | package_0             | 100.0%   |                                        |
| ~~~     |                       |          |                                        |

The workload performance in various HBM modes can be evaluated by running the collection in each mode and analyzing the bandwidth as described above.

### Get Visibility into Xe Link Cross-card Traffic Intel<sup>®</sup> VTune<sup>™</sup> Profiler

### Identify bottlenecks related to Xe Link

- Understand cross-card memory transfers and Xe Link utilization
- Visualize GPU Topology of the system and estimate bandwidth of each link, stack or card.
- See usage of Xe Link and correlate with code execution.

#### GPU Topology Diagram Use this topology diagram to examine the GPU interconnect (Xe Link) and identify stack-stack. GPU-socket, and GPU-GPU bandwidths. Hover over a GPU stack to see bandwidth metric Links Utilization Communication Bandwidth Actively utilized Incoming, GB/s Outgoing, GB/s Not utilized 0 0 0:108:0.0 1:24:0.0 0.007 0.007 Socket 0 0.191 2.684 0.071 0.012 0 0 1:108:0.0 GPU 0.007 Stack 0 0.007 0.007 0.007 0 0 0:66:0.0 1:66:0.0

Cross-card, stack-to-stack, and card-to-socket bandwidth are presented on GPU Topology Diagram.

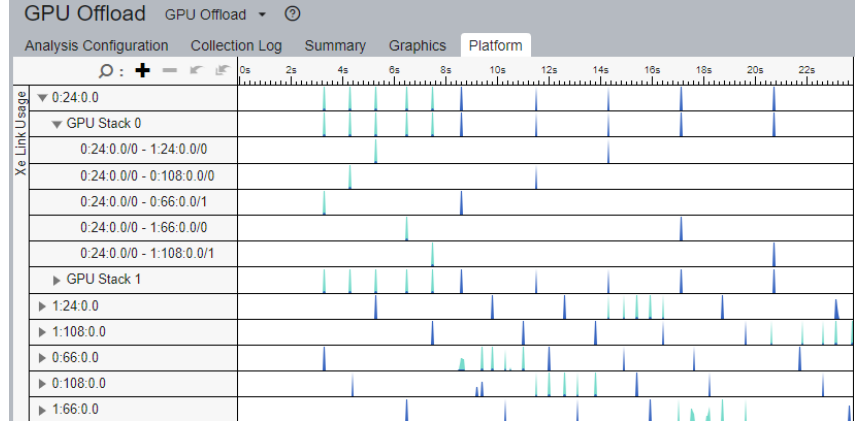

Timeline view can show bandwidth usage of Xe Link over time.

# Access Intel<sup>®</sup> VTune<sup>™</sup> Profiler via web browser

### Interactive analysis

- 1) Configure SSH to a remote Linux\* target
- 2) Choose and run analysis with the UI

### Command line analysis

1) Run command line remotely on Linux\* target

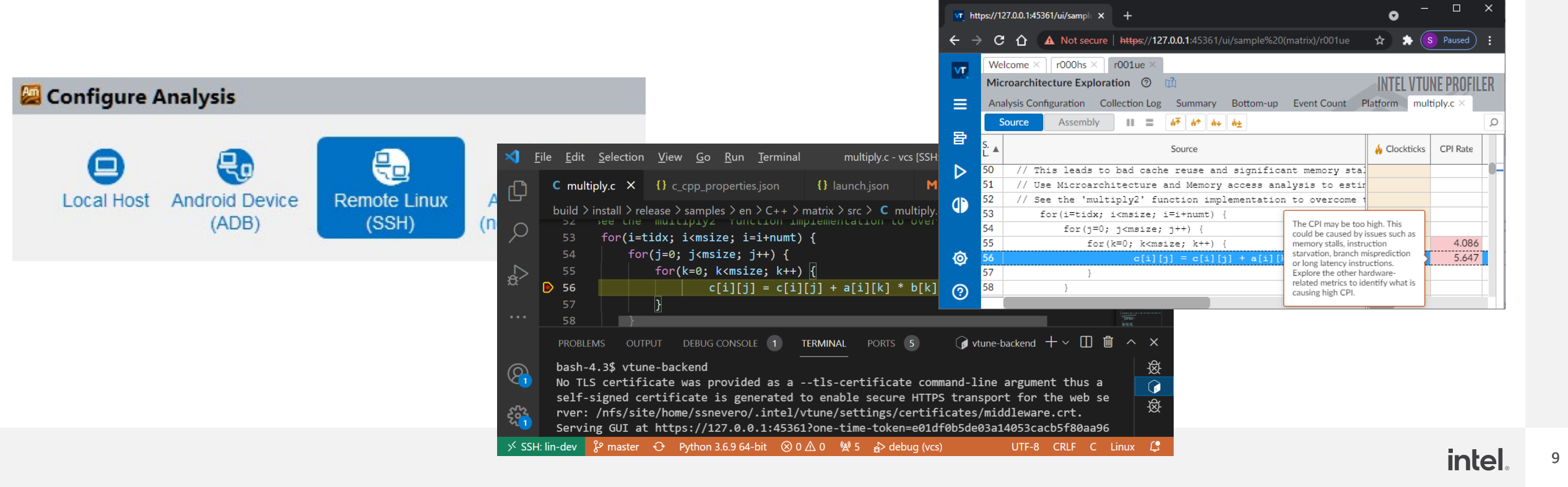

# **Command Line Interface**

Automate analysis

- Set up the environment variables:
  - -Windows: <install-dir>\env\vars.bat
  - Linux: <install-dir>/env/vars.sh

Help: vtune –help vtune –help collect hotspots

Use UI to setup 1) Configure analysis in UI

- 2) Press "Command Line..." button
- 3) Copy & paste command

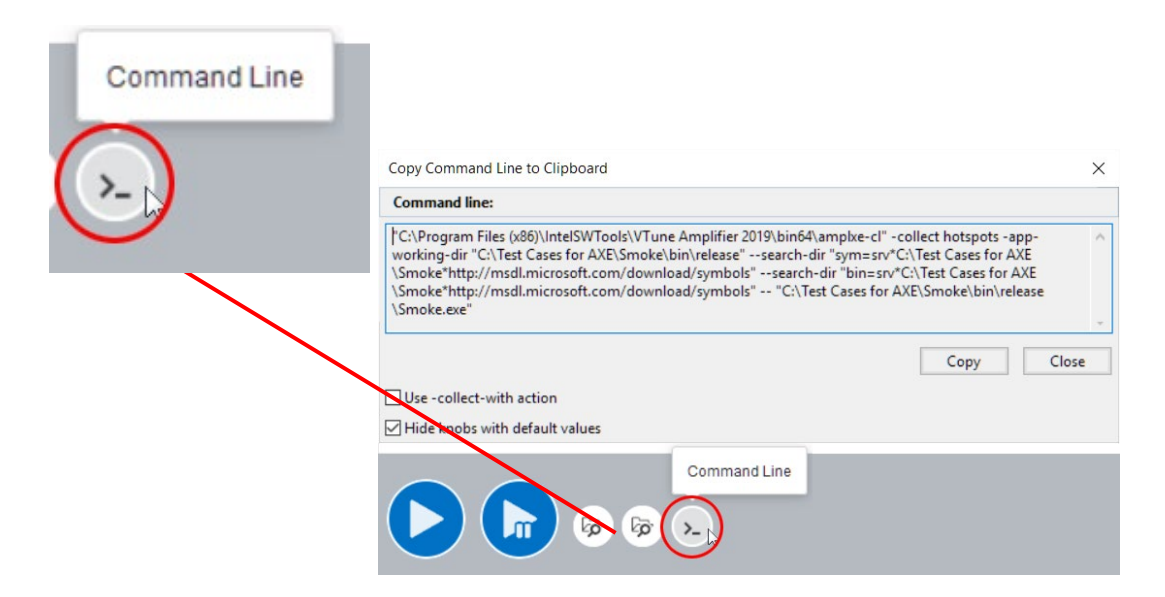

vtune -collect hpc-performance [-knob <knobName=knobValue>] [--] <app> mpiexec –n 12 vtune –c gpu-hotspots –r gpuhs mpi –trace-mpi [-knob

<knobName=knobValue>] [--] <app>

### Custom Analysis with VTune Profiler

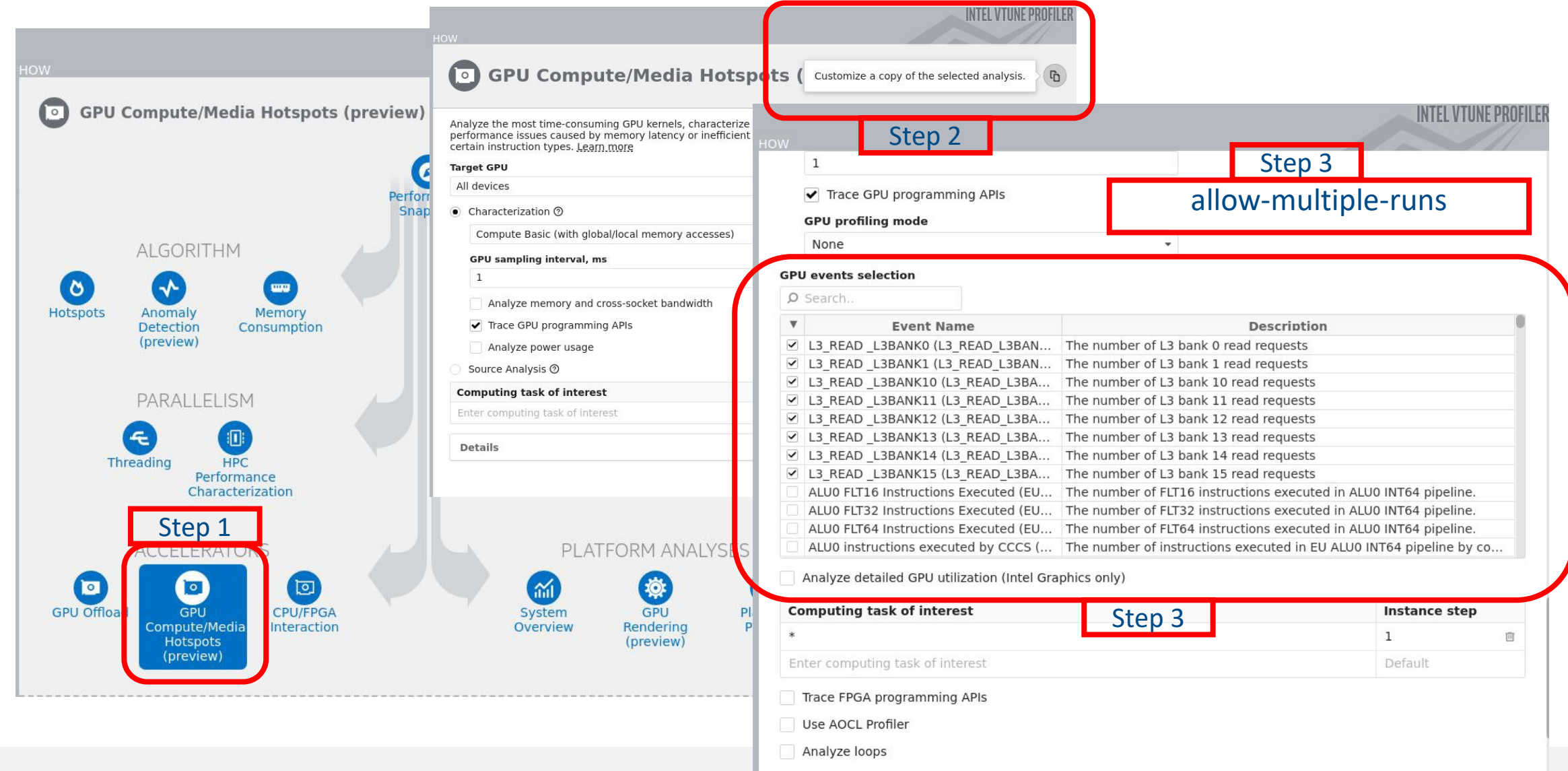

### General strategy

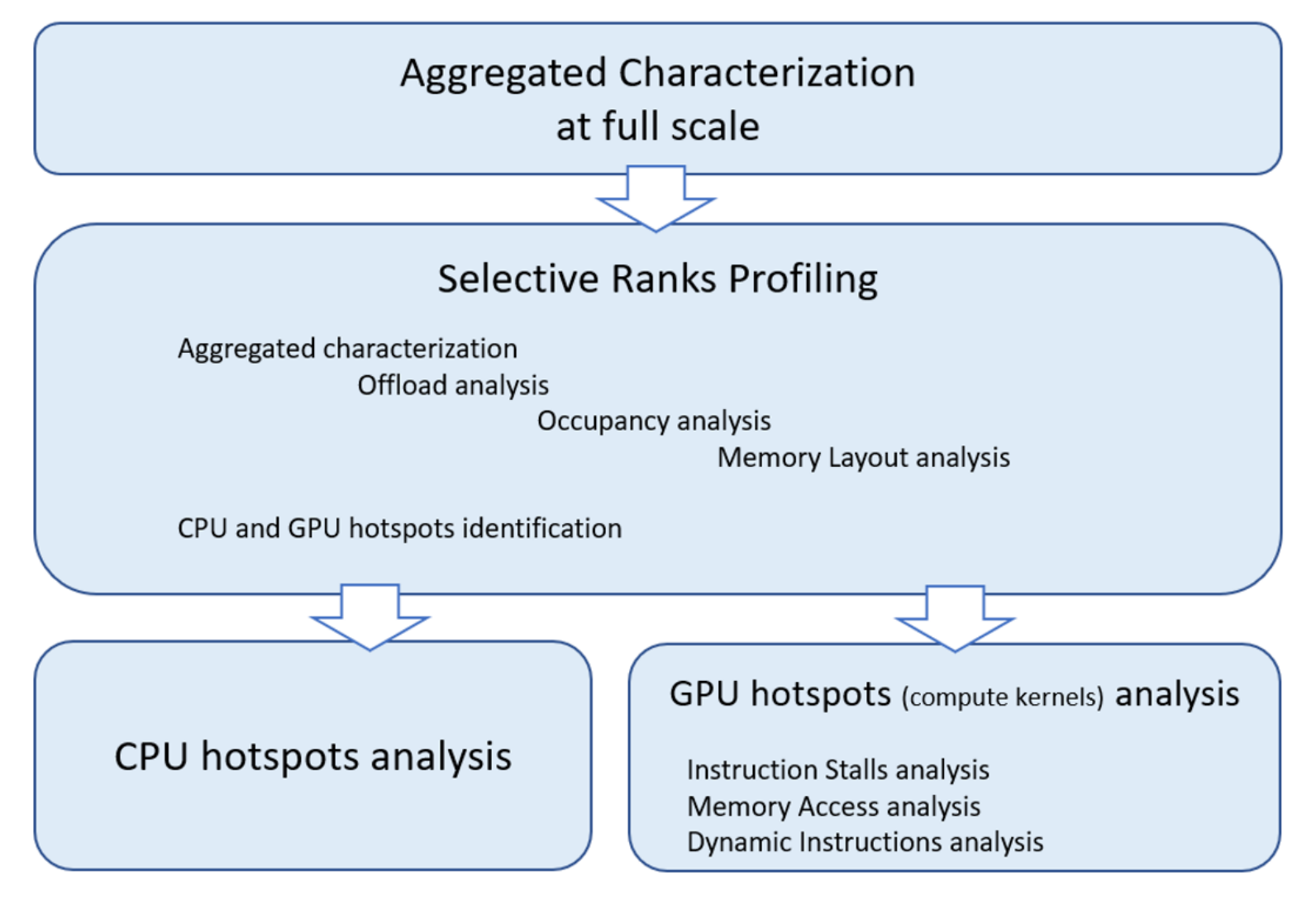

### Intel<sup>®</sup> VTune<sup>™</sup> Profiler Application Performance Snapshot (APS)

#### **Application Performance Snapshot**

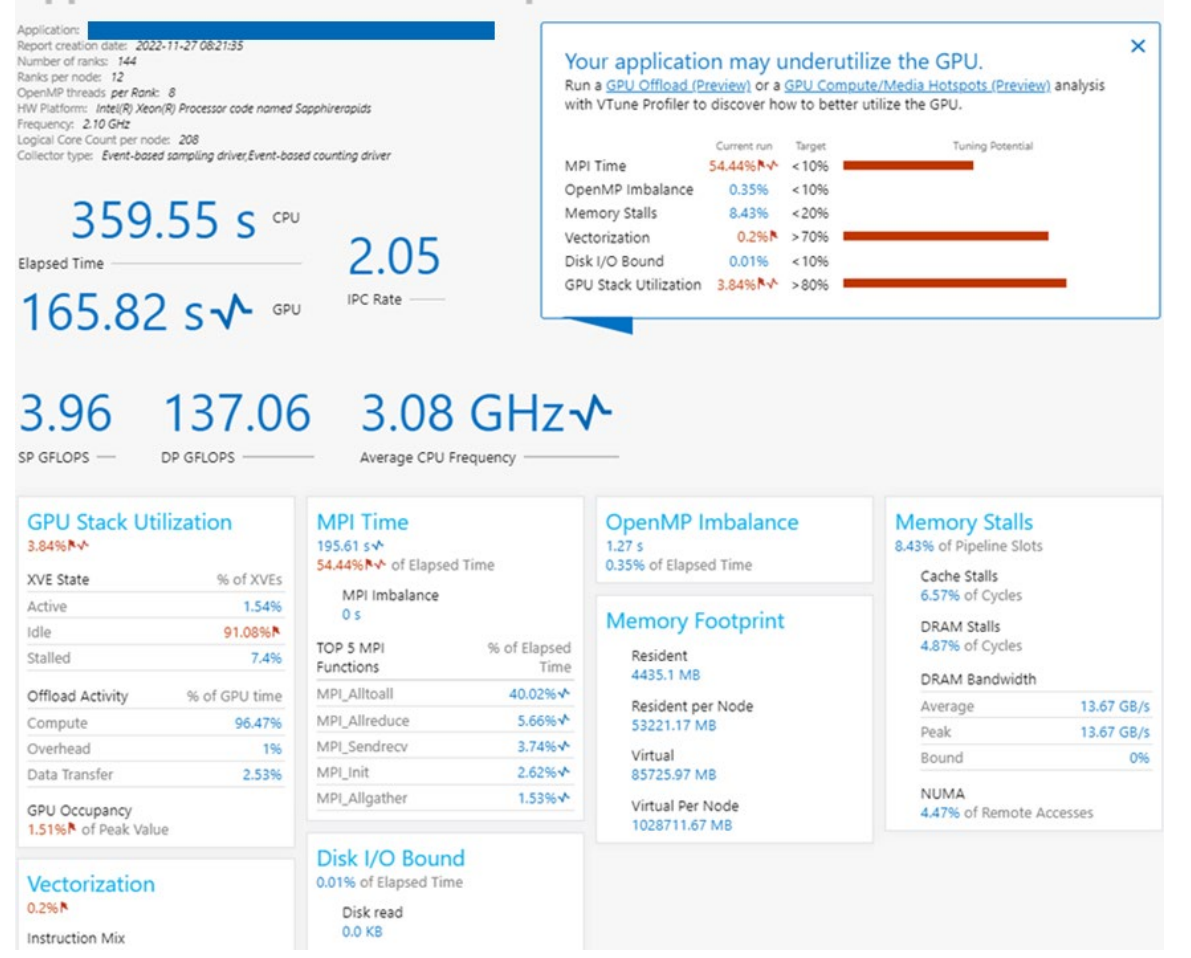

- High-level **overview** of application performance
  - Detailed reports on MPI statistics
- Primary optimization areas and next steps in analysis with deep tools – e.g. outlier analysis for MPI applications at scale
  - Explore on source of imbalance
  - Choose nodes/ranks for <u>detailed profiling</u> with VTune
- Low collection overhead 1-3%\*
- Scales to large jobs
  - Tested and worked on 64K ranks
  - Trace size on default statistics level ~ 4Kb per rank
- Command Line:

<mpi launcher> <mpi parameters> aps <app>

### Intel<sup>®</sup> VTune<sup>™</sup> Profiler HPC Performance Characterization

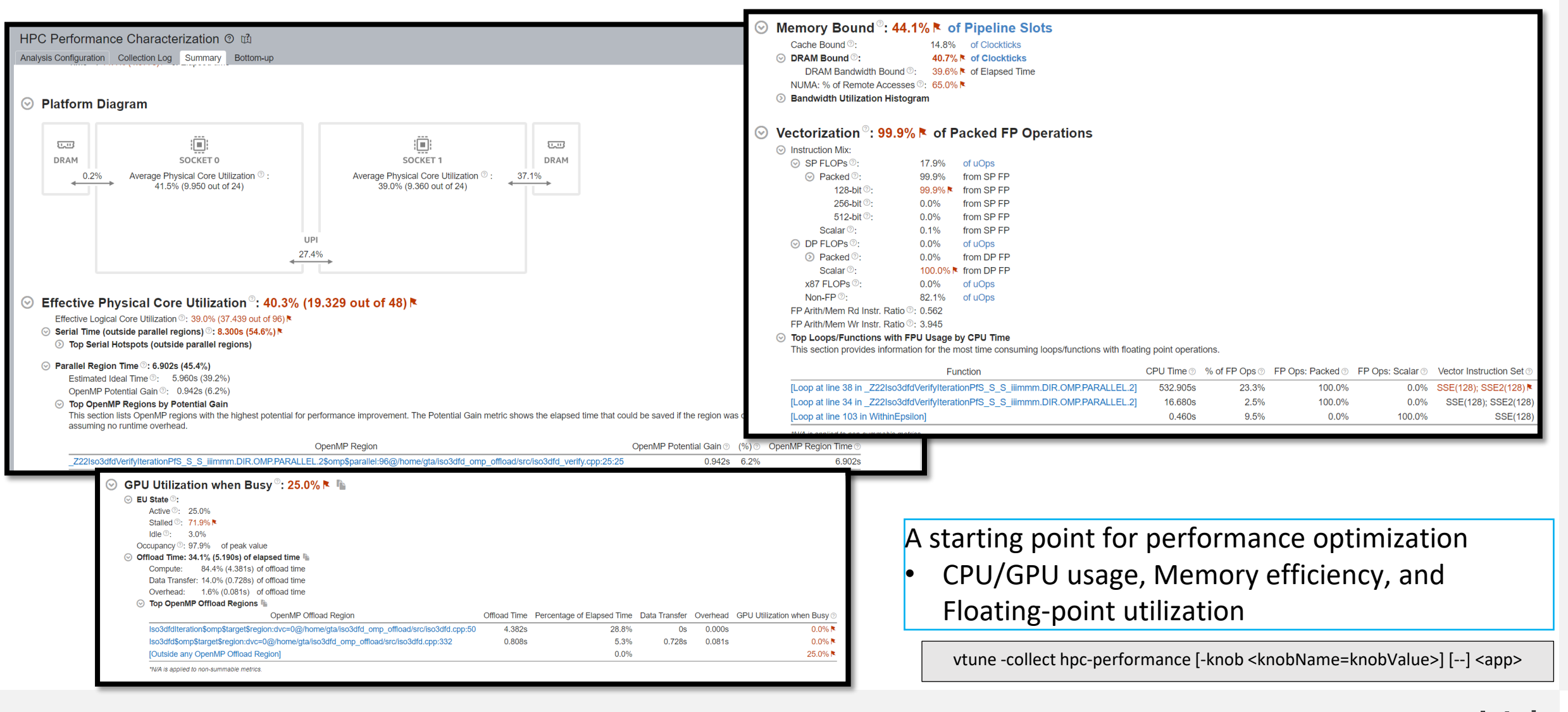

### **Selective Profiling**

1. Use Multiple Program Multiple Data MPI run and apply VTune Profiler profiling for the ranks of interest.

\$ export VTUNE\_CL=vtune -collect hpc-performance -trace-mpi -result-dir my\_result
\$ mpirun -host myhost1 -ppn 8 -n 7 <app>: -n 1 \$VTUNE\_CL -- <app> :-n 7 <app>: -n 1 \$VTUNE\_CL -- <app>

2. And if you are interested in a particular rank (for example, an outlier rank defined by APS), it is recommended to write a launch script checking the rank number and pass the script to mpirun. For example, it can look like:

#### #!/bin/bash

```
if [ $PMI_RANK == 67 ]; then
    # Rank = 67 is chosen for vtune collection
    $VTUNE_CL -- <app>
```

#### else

```
# all other ranks just run the application
<app>
```

fi

# Hotspots Analysis

- Understand an application flow
- Identify sections of code that get a lot of execution time
- Sampling-based collection modes
  - User-Mode Sampling
  - Hardware Event Based Sampling
- Define a performance baseline.
- Identify the hottest function.
- Identify algorithm issues.
- Analyze source.

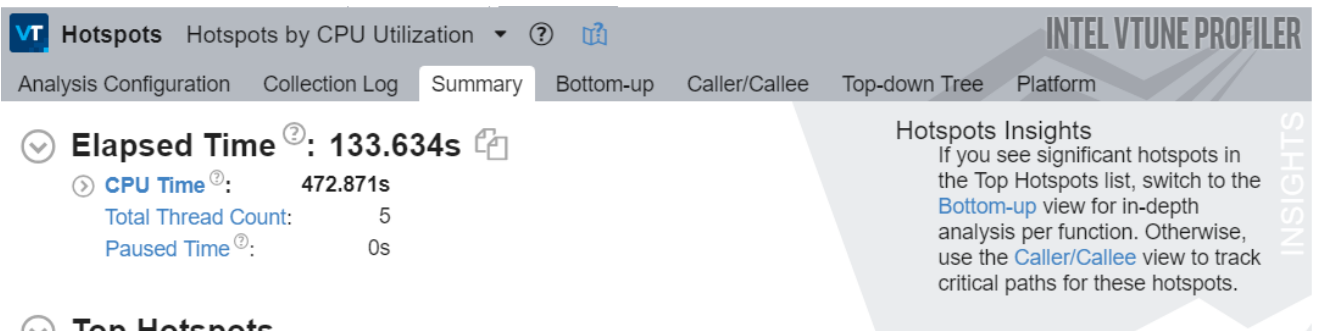

#### Top Hotspots $(\checkmark)$

This section lists the most active functions in your application. Optimizing these hotspot functions typically results in improving overall application performance.

| Function  | Module     | CPU Time <sup>②</sup> |
|-----------|------------|-----------------------|
| multiply1 | matrix.exe | 472.573s              |

| Hotspots 💿 🛍                    |                    |             |                 |                          | INIEL                | VIUNE PRUFILER       |  |
|---------------------------------|--------------------|-------------|-----------------|--------------------------|----------------------|----------------------|--|
| Analysis Configuration Collect  | tion Log Summary B | ottom-up Ca | aller/Callee To | op-down Tree Flame Gra   | aph Platform         |                      |  |
| Grouping: Function / Call Stack |                    |             |                 |                          |                      |                      |  |
| Eurotion / Call Stack           | CP                 | U Time      | *               | Modulo                   | Euroction (Eull)     | Source File          |  |
|                                 | Effective Time     | Spin Time   | Overhead Time   | Module                   | r unction (r un)     | Source The           |  |
| intel_avx_rep_memset            | 0.012s             | 0s          | 0s              | libintlc.so.5            | intel_avx_rep_memset |                      |  |
| printf                          | 0.008s             | 0s          | 0s              | libc.so.6                | printf               | printf.c             |  |
| matrix_multiply                 | 13.960s            | 0s          | 0s              | MatrixMultiplication_icc | matrix_multiply      | MatrixMultiplication |  |
|                                 |                    |             |                 |                          |                      |                      |  |

# What's Using All The Memory?

Memory Consumption Analysis

### See What Is Allocating Memory

- Lists top memory consuming functions
- memory consumption distribution over time.
- View source to understand cause
- Filter by time using the memory consumption timeline
  - Focus on the peak values on the Timeline pane
- Introduce additional overhead due to instrumentation .

#### ⊙ Top Memory-Consuming Functions №

This section lists the most memory-consuming functions in your application.

| Function                 | Memory Consumption | Allocation/Deallocation Delta | Allocations | Module           |
|--------------------------|--------------------|-------------------------------|-------------|------------------|
| create_linked_list       | 469.8 MB           | 0.0 B                         | 4,194,304   | LinkedList_gcc 🏼 |
| create_data              | 402.7 MB           | 0.0 B                         | 1           | LinkedList_gcc 🏼 |
| create_array_data        | 352.3 MB           | 352.3 MB                      | 7           | LinkedList_gcc 🎙 |
| itt_init                 | 47.7 KB            | 8.3 KB                        | 99          | LinkedList_gcc 🎙 |
| [Unknown stack frame(s)] | 528.0 B            | 528.0 B                       | 11          | [Unknown]        |
| [Others]                 | 96.0 B             | 96.0 B                        | 3           | N/A*             |

\*N/A is applied to non-summable metrics.

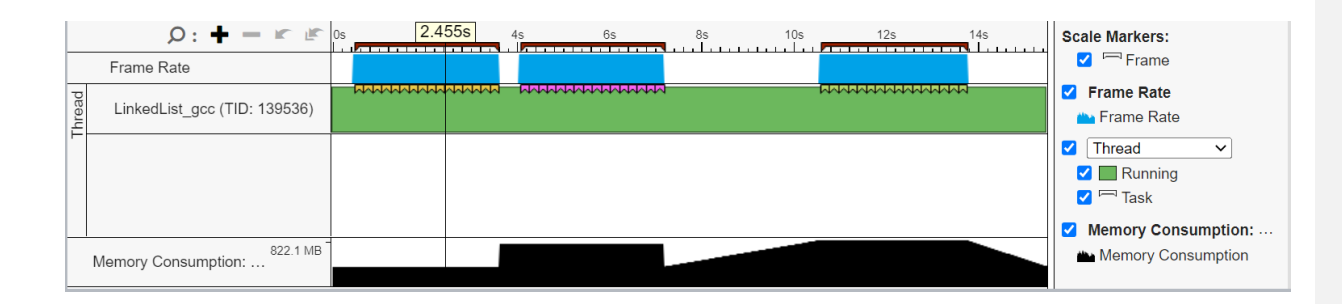

### **Optimize Memory Access** Memory Access Analysis

- Tune data structures for performance
  - Attribute cache misses to data structures (not just the code causing the miss)
  - Support for custom memory allocators
  - Shows average load latency in cycles
- Optimize NUMA latency & scalability
  - Auto detect max system bandwidth
  - Detects inter-socket bandwidth

| Memory Access Memory              | Usage 🔹 🕐 🛱    |                    | INTEL VTUNE PRO |
|-----------------------------------|----------------|--------------------|-----------------|
| Analysis Configuration Collection | n Log Summary  | Bottom-up Platform |                 |
| Selapsed Time <sup>®</sup> : 16   | 8.990s 🐚       |                    |                 |
| CPU Time <sup>(2)</sup> :         | 155.314s       |                    |                 |
| Memory Bound <sup>®</sup> :       | 37.5%          | of Pipeline Slots  |                 |
| Loads:                            | 22,954,537,452 |                    |                 |
| Stores:                           | 5,173,914,018  |                    |                 |
| ③ LLC Miss Count <sup>®</sup> :   | 3,857,736,762  |                    |                 |
| Average Latency (cycles)          | ?: 99          |                    |                 |
| Total Thread Count:               | 6              |                    |                 |
| Paused Time ?:                    | 0s             |                    |                 |
|                                   |                |                    |                 |
| Ilatform Diagram                  |                |                    |                 |

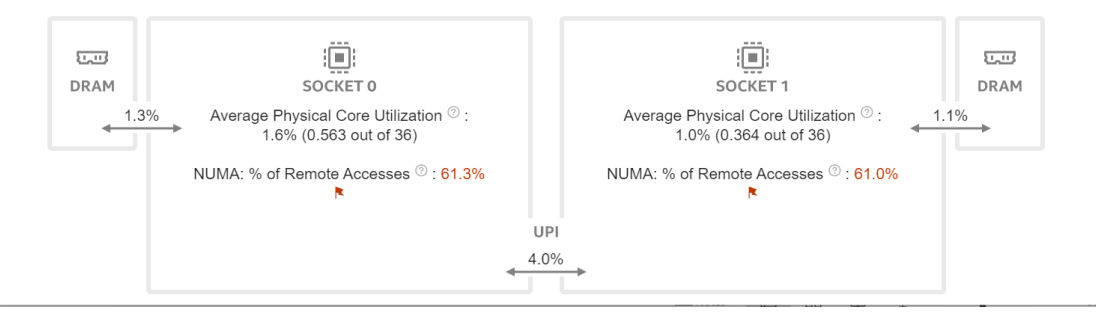

### Intel<sup>®</sup> VTune<sup>™</sup> Profiler **Profile GPU Performance**

- Explicit support of DPC++, DirectX, Intel<sup>®</sup> Media SDK, OpenCL<sup>™</sup>, and OpenMP-offload software technology
- Multi-GPU systems analysis
- GPU Offload cost profiling
  - CPU vs GPU boundness
  - Offload overhead & host-to-device traffic, GPU compute vs data transfer
  - GPU utilization and software queues per DMA packet domain
- GPU Hotspots analysis
  - EU and memory efficiency metrics, GPU Occupancy limiting factors
  - Memory hierarchy diagram and throughput analysis
- Source level in-kernel profiling
  - Dynamic instruction count
  - Basic Block execution latency
  - Memory latency

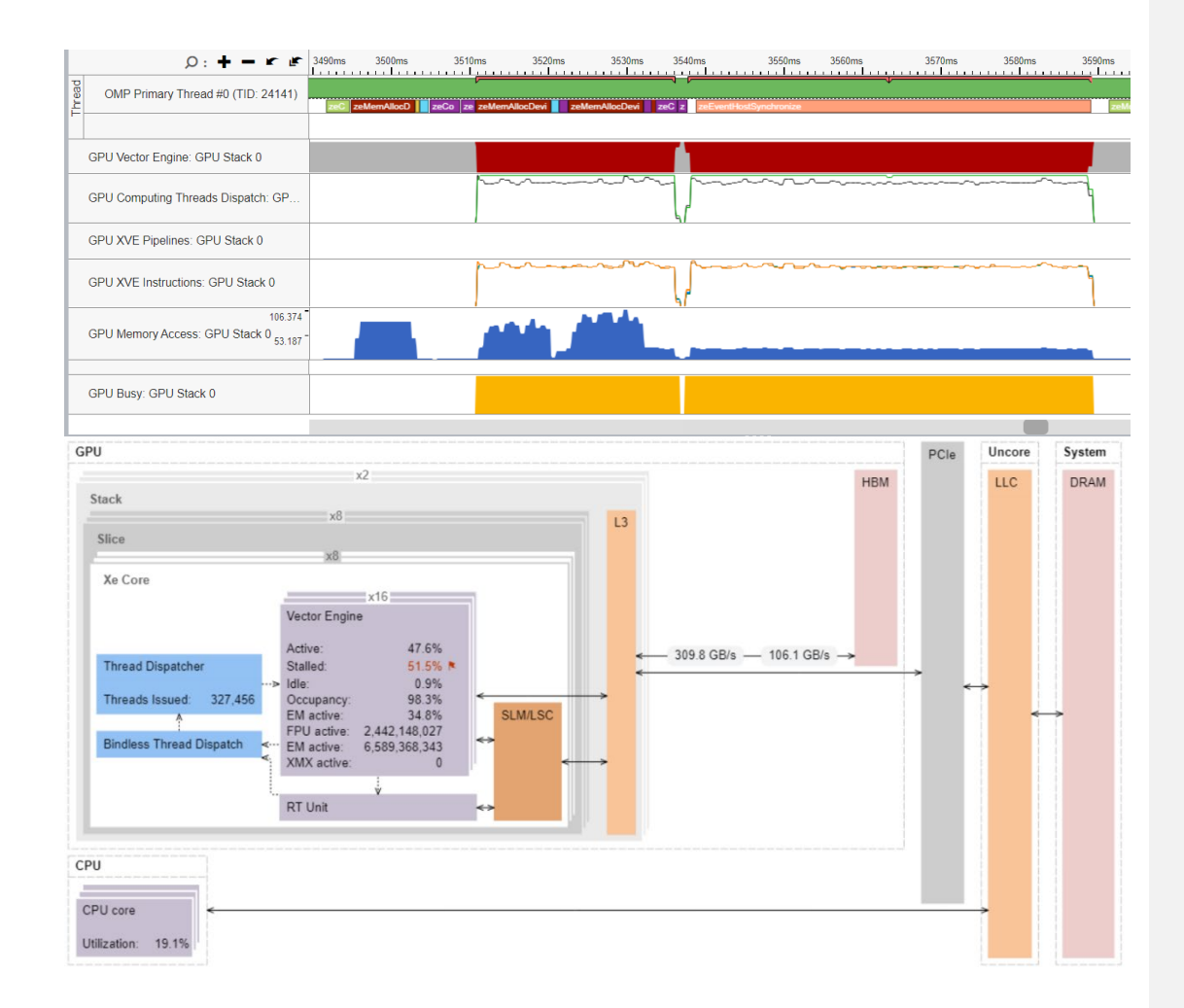

# **GPU Performance Problems**

Addressing performance issues with dynamic analysis tools

- Work Distribution
- Data transfer
- GPU occupancy
- Memory access

...

- Kernel inefficiencies
- Non-scaling implementations

Ø ALGORITHM MICROARCHITECTURE Performance Snapshot (-∕~ Ö Anomaly Microarchitecture Memory Hotspots Memory Consumption Detection Exploration Access PARALLELISM I/O6 Jî. Threading HPC Input and Output Performance Characterizatio PLATFORM ANALYSES ACCELERATORS 0  $\odot$ 0 1 ~ GPU GPU CPU/FPGA Throttling Platform System Offload Compute/Media Interaction Overview Profiler Hotspots Q Source Assembly Source Control Flow Send & Wait Int32 & SP Float 🔒 Int64 & DP Float 🔳 Other 158 dx = ptr[j].pos[0] - ptr[i].pos[0]75,002,500 159 dy = ptr[j].pos[1] - ptr[i].pos[1]12,500,000 160 12,500,000 dz = ptr[j].pos[2] - ptr[i].pos[2];

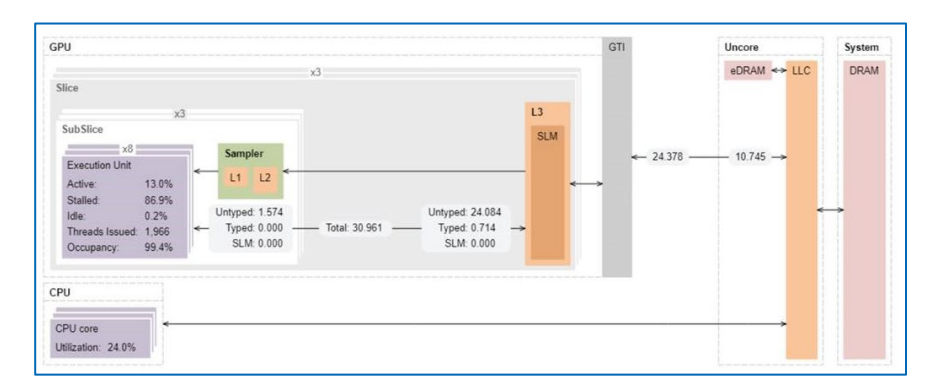

# **Work Distribution**

### Work distribution among computing resources

- CPU or GPU bound?
- GPU Utilization for OpenMP regions/SYCL kernels
- EU/XVEs efficiency (Active, Stalled, Idle)
- Offload Time characterization
  - Compute
  - Data Transfer
  - Overhead

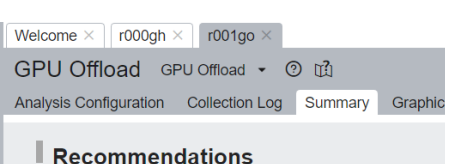

GPU Time, % of Elapsed time: 6.7% GPU utilization is low. Switch to the Graphics view for in-de

XVE Array Stalled/Idle: 41.5% GPU metrics detect some kernel issues. Use 🌞 GPU Comp

- S Elapsed Time<sup>®</sup>: 2.495s
- ③ GPU Topology Diagram

#### O Hottest Host Tasks

#### Sector Sector Secto

This section lists the most active computing tasks running on the GPU, sorted by the Total Time. Focus on the computing tasks flagged as performance-critical.

| Computing Task                                                                                                    | Total ⊚<br>Time | Execution ③<br>Time | % of  | SIMD ③<br>Width | Peak XVE ⑦<br>Threads<br>Occupancy | XVE Threads ③<br>Occupancy | SIMD ⑦<br>Utilization |
|----------------------------------------------------------------------------------------------------|-----------------|---------------------|-------|-----------------|------------------------------------|----------------------------|-----------------------|
| Iso3dfdDevice(sycl::_V1::queue&, float*, float*, float*, float*, unsigned long, unsigned long, u | 0.437s          | 0.325s              | 74.3% | 32              | 100.0%                             | 94.1%                      | 100.0%                |
| Iso3dfdDevice(sycl::_V1::queue&, float*, float*, float*, float*, unsigned long, unsigned long,   | 0.396s          | 0.325s              | 82.1% | 32              | 100.0%                             | 94.7%                      | 100.0%                |

\*N/A is applied to non-summable metrics.

vtune -collect gpu-offload [-knob <knobName=knobValue>] [--] <app>

#### SPU Topology Diagram

Use this topology diagram to examine the GPU interconnect (Xe Link) and identify stack-stacl

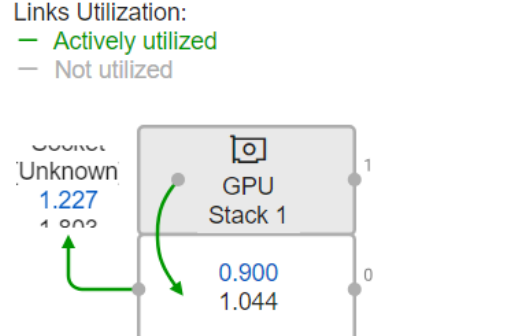

Communication Bandwidth: Incoming, GB/s Outgoing, GB/s

## Host and GPU Data Transferring

A commonly known problem of host-to-device transfer performance

- Data transfer time
- Amount of transferred data
- Transfer direction
- Execution time

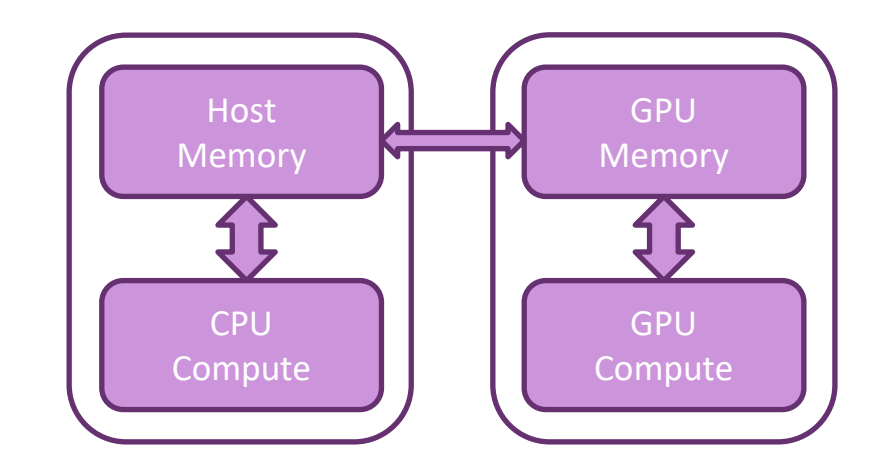

vtune -collect gpu-offload [-knob <knobName=knobValue>] [--] <app>

### Graphics View of GPU Offload

| Welcome × iso_go × iso_hs ×                                                           |            |                                        |                                 |                |                |                |                            |             |            |                   |                             |               |
|---------------------------------------------------------------------------------------|------------|----------------------------------------|---------------------------------|----------------|----------------|----------------|----------------------------|-------------|------------|-------------------|-----------------------------|---------------|
| GPU Offload GPU Offload • ③                                                           |            |                                        |                                 |                |                |                |                            |             |            | INTE              | . VTUNE PRO                 | <b>JFILER</b> |
| Analysis Configuration Collection Log Summary Graphics Plat                           | form       |                                        |                                 |                |                |                |                            |             |            |                   |                             |               |
| Grouping: GPU Stack / GPU Computing Task / Host Call Stack                            |            |                                        |                                 |                |                |                |                            |             |            |                   | <ul><li>✓ </li></ul>        | Q 9,0         |
| GPU Stack / GPU Computing Task / Host Call Stack                                      |            | Total Time by Device Operati           | on Type 🔻                       | Instance Count | Transfe        | er Size 🔍      | Wor                        | k Size      | SIMD Width | SVM Usage Type    | )                           | XVE Arra      |
|                                                                                       | Allocation | n 🔋 Host-to-Device Transfer 🔋 Execu    | ition 🚦 Device-to-Host Transfer | motanee oount  | Host-to-Device | Device-to-Host | Global                     | Local       |            | offit oblige type | Active                      | Stalled       |
| ▼ GPU Stack 0                                                                         | 95.868ms   |                                        |                                 | 76             | 08             | 08             | 510 - 510 - 14             | 64×16×1     | 22         |                   | 57.9%                       | 37.0          |
| Iso3dfdDevice(cl.:sycl::queue&, float*, float*, float*, float*, float*, unsigned long | 47.648ms   |                                        |                                 | 38             | 08             | 08             | 512 x 512 x 16             | 64 x 16 x 1 | 32         |                   | 58.3%                       | 36.8          |
| [Outside any task]                                                                    |            |                                        |                                 |                |                |                |                            |             |            |                   |                             |               |
| GPU Stack 1                                                                           | 94.113ms   |                                        |                                 | 76             | 0 B            | 0 B            |                            |             |            |                   | 52.2%                       | 41.6          |
|                                                                                       |            |                                        |                                 |                |                |                |                            |             |            |                   |                             |               |
|                                                                                       |            |                                        |                                 |                |                |                |                            |             |            |                   |                             |               |
| O · ∔ → 𝕐 🖉 2540ms 2550ms                                                             |            | 2560ms 2570ms                          | 2580ms                          | 2590ms         | 2600ms         | 2607.479ms     | ns                         | 2620ms      | 2630n      | ns 🛛 🗖 Th         | beor                        |               |
|                                                                                       | ┉╧╧        |                                        | ╘╾┶┶┶┶┶┶┶┶┶┶┶                   | ┶┷┷┷┷┷┷        | ╈╧┶╧┲╧┲╧┲╧     |                | ┙<br>┷ <del>┙┙┙</del> ┙┷┙┙ |             | ┶┷┶┶┷┷     |                   | Running                     |               |
| ir date (1): 261 ?)                                                                   |            |                                        |                                 |                |                |                |                            |             |            |                   | CPU Time                    |               |
| pineter (TIL: 19617-)                                                                 |            |                                        |                                 |                |                |                |                            |             |            | 🛛 🗹 🖦             | Spin and Ove                | rhea          |
| P CDLIStock1                                                                          |            |                                        |                                 |                |                |                |                            |             |            |                   | UIOCKTICK San<br>User Tasks | npie          |
|                                                                                       |            |                                        |                                 |                |                |                |                            |             |            |                   | GPU Comput                  | ting T        |
|                                                                                       |            |                                        |                                 |                |                |                |                            |             |            | GPU               | Vector Engin                | ne            |
| 5 GPUStack 1                                                                          |            |                                        | <b>∩</b>                        |                |                |                | Stack 0                    | ~~~~~~      | ~~~~~      | VE/               | Arrays                      |               |
| GPUIStack 0                                                                           |            | ~~~~~~~~~~~~~~~~~~~~~~~~~~~~~~~~~~~~~~ |                                 |                |                |                | Arrays 🖘 🖚                 |             |            |                   | Active                      |               |
|                                                                                       |            |                                        |                                 |                |                | Activ          | e: 54.0%                   |             |            |                   | Stalled                     |               |
| 26<br>29 GDU Stock 1 990 1 8                                                          |            |                                        |                                 |                |                | Idle:          | 9.9%                       |             | ~~~~       | GPL GPL           | Computing T                 | [hrea         |
| GPWStack 1 990.16                                                                     |            |                                        |                                 |                |                | Stall          | ed: 36.2%                  | ~~~~        |            |                   | Computing T                 | hrea          |
|                                                                                       |            |                                        |                                 |                |                |                |                            |             |            | <b>⊘</b> ~        | XVE Threads                 | Occu          |
| E GPLIStack1 32.5 0                                                                   |            |                                        |                                 |                |                |                |                            |             |            | 📕 📕 🛛 🗹 GPU       | J Memory Acc                | ess           |
| GPU Stack 0 32.5 0                                                                    |            |                                        |                                 |                |                |                |                            |             |            | Avera             | ge Bandwidth                | ı, GB/        |
|                                                                                       |            |                                        |                                 |                |                |                |                            |             |            |                   | Write                       |               |
| Host to GPI Memory Acces 0.13                                                         |            |                                        |                                 |                |                |                |                            |             |            | Stat              | k-to-stack Ac               | cess          |
| System Memory Access: GP 011                                                          |            |                                        |                                 |                |                |                |                            |             |            | Avera             | ge Bandwidth                | n, GB/        |
| ≥ CDI Stock1                                                                          |            |                                        |                                 |                |                |                |                            |             |            |                   | 🛛 👝 Incomin                 | g             |
|                                                                                       |            |                                        |                                 |                |                |                |                            |             |            |                   | Uutgoin                     | g             |
|                                                                                       |            |                                        |                                 |                |                |                |                            |             |            | Hos               | t to GPU Mem                | ORY           |
| CPUTime                                                                               |            |                                        |                                 |                |                |                |                            |             |            | Avera             | 🖉 🔤 Read                    | , OD/         |
| V.FV/1008                                                                             |            |                                        |                                 |                |                | I.             |                            |             |            |                   | 547.5                       |               |

### **Graphics View of GPU Offload**

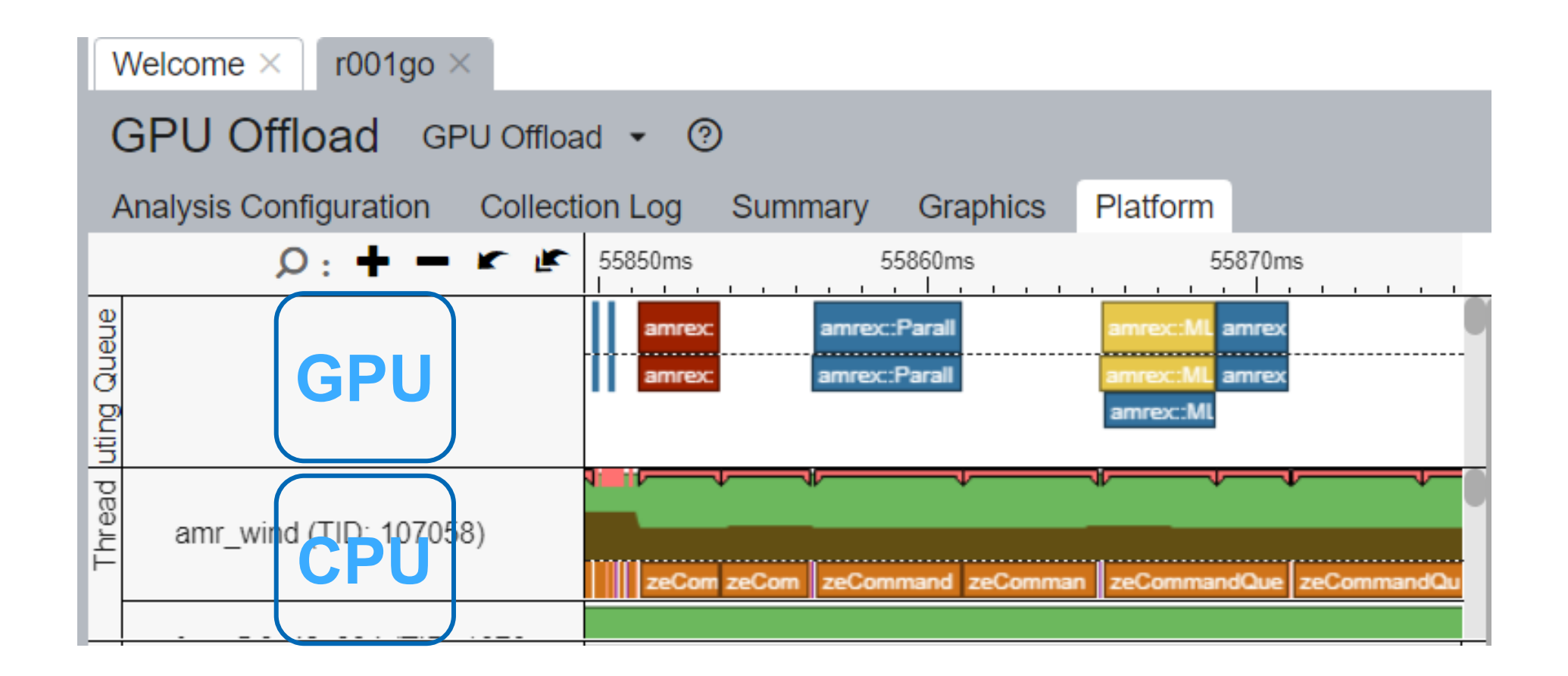

# Achieving High XVE Threads Occupancy

### Occupancy analysis helps identifying problems with work mapping

- Detecting workgroups by global and local sizes
- Defining sub-groups by vector sizes or SIMD Width
- Specifying SLM size
- Barriers usage
- Tiny/huge kernels scheduling issues

#### 🕑 Occupancy 🛛: 80.4% 🖻 临

Identify too large or too small computing tasks with low occupancy that make the EU array idle while waiting for the scheduler. Note that frequent SLM accesses and barriers may affect the maximum possible occupancy.

Peak Occupancy.%

#### Hottest GPU Computing Tasks with Low Occupancy In

#### This section lists the most active computing tasks running on the GPU with a low Occu

| Computing Task                          | Total Time 💿 | Global Size 💿 | Local Siz |
|-----------------------------------------|--------------|---------------|-----------|
| kernel_ocl_path_trace_shadow_blocked_dl | 32.492s      | 128 x 185     | 64        |
| kernel_ocl_path_trace_shader_sort       | 21.426s      | 128 x 185     | 64        |
| kernel_ocl_path_trace_shader_eval       | 17.506s      | 128 x 185     | 64        |
| [Others]                                | 14.209s      |               |           |
|                                         |              |               |           |

\*N/A is applied to non-summable metrics.

| 76.2%                                                                                |           |             |
|--------------------------------------------------------------------------------------|-----------|-------------|
| 0% 90% 100%                                                                          | cupancy 💿 | Occupancy 📀 |
| ■ red flag zone ■ tuning potential better →                                          | 100.0%    | 88.6% 🕅     |
| Peak occupancy you can achieve with existing<br>computing task launch configuration. | >76.2% №  | 60.5% 🕅     |
| <ul> <li>76.2% Bound by SLM</li> </ul>                                               | 100.0%    | 78.1% 🕅     |
| <ul> <li>100.0% Bound by insufficient work size</li> </ul>                           | 0.0%      | 73.2% 🏲     |
| The performance is limited by low occupancy.<br>Consider reducing the usage of SLM.  |           |             |

vtune -collect gpu-hotspots [-knob <knobName=knobValue>] [--] <app>

# Kernel code optimizations

### Advanced code optimizations on kernel level

- Are FPUs and EM pipelines fully utilized?
- How are the systolic instructions used in Al application?

- Instructions counting profiles
- FPU and XMX pipeline Utilization

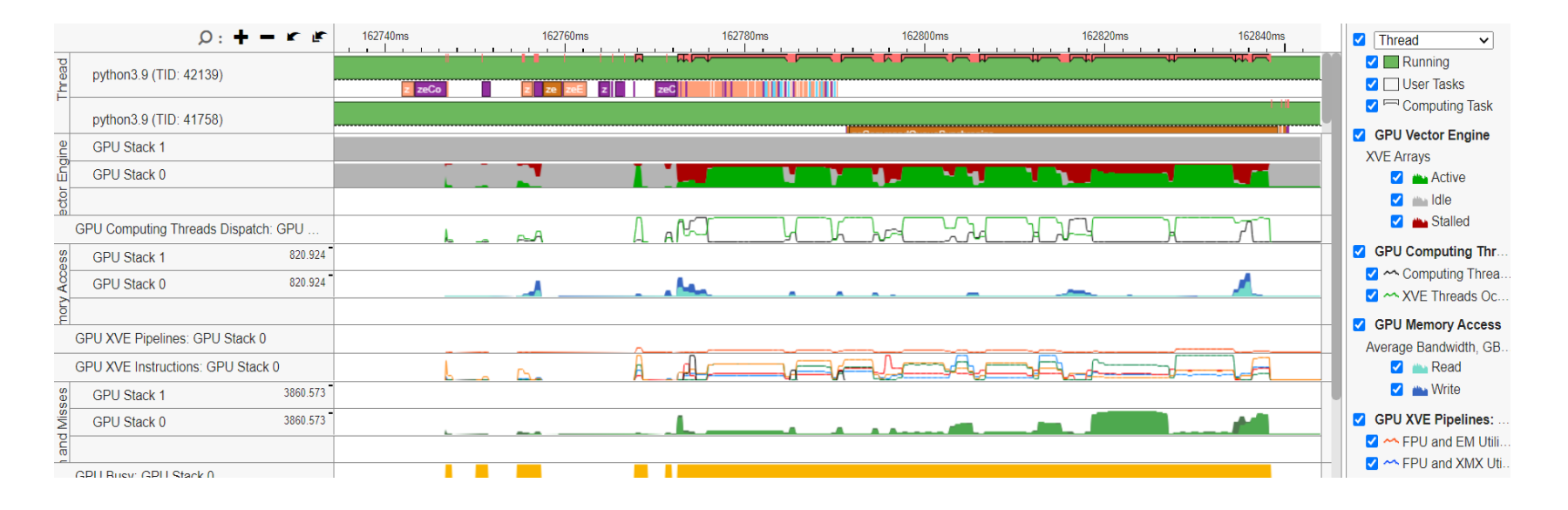

### oneDNN with Intel® XMX

#### GEMM with different levels of precisions

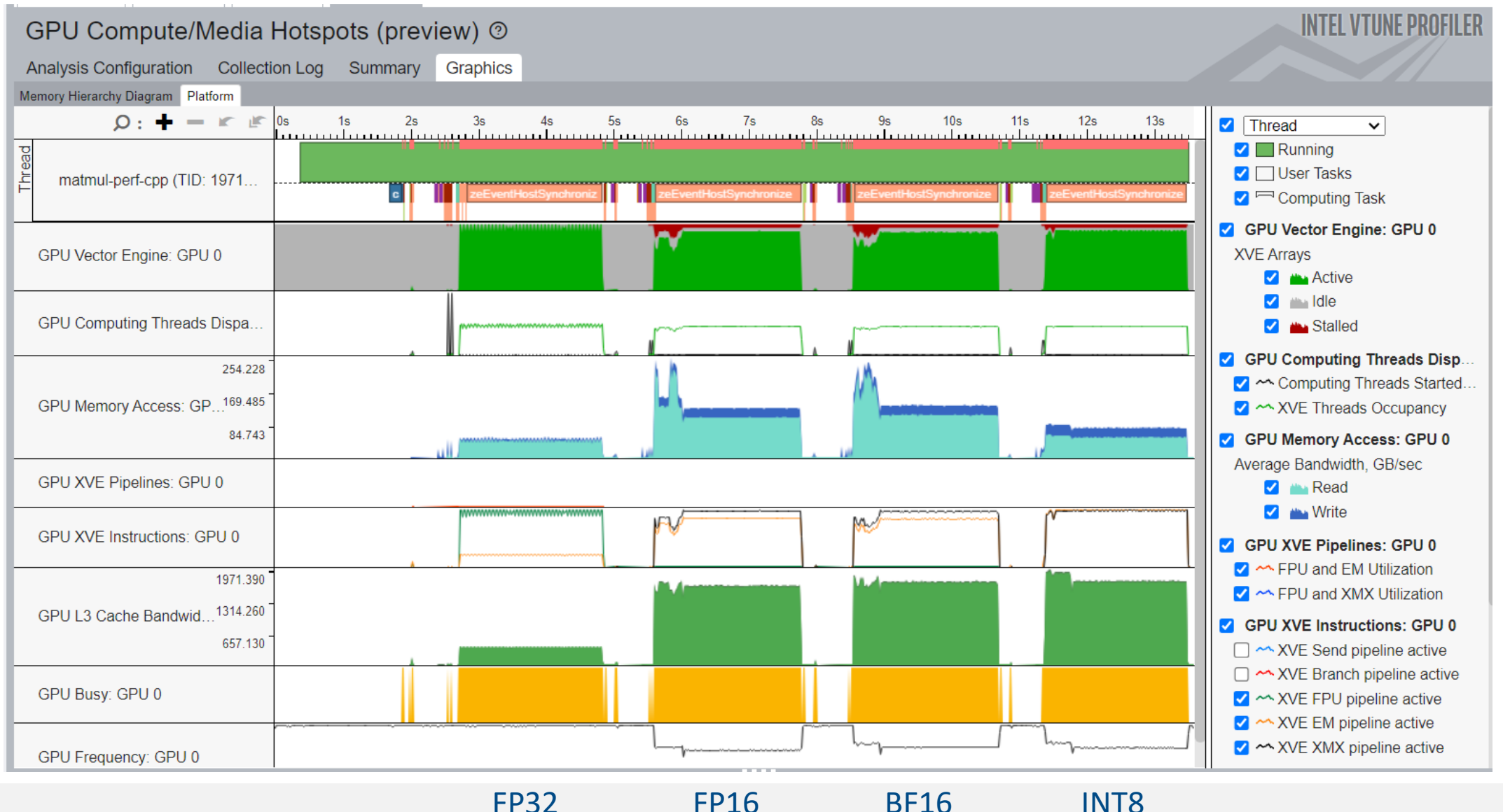

# Memory Access problems

- Global memory access penalty
- Cache memory resource limit
- Throughput vs latency problems

- Which code is responsible for latency?
- Per Basic Block and latencies per individual instructions

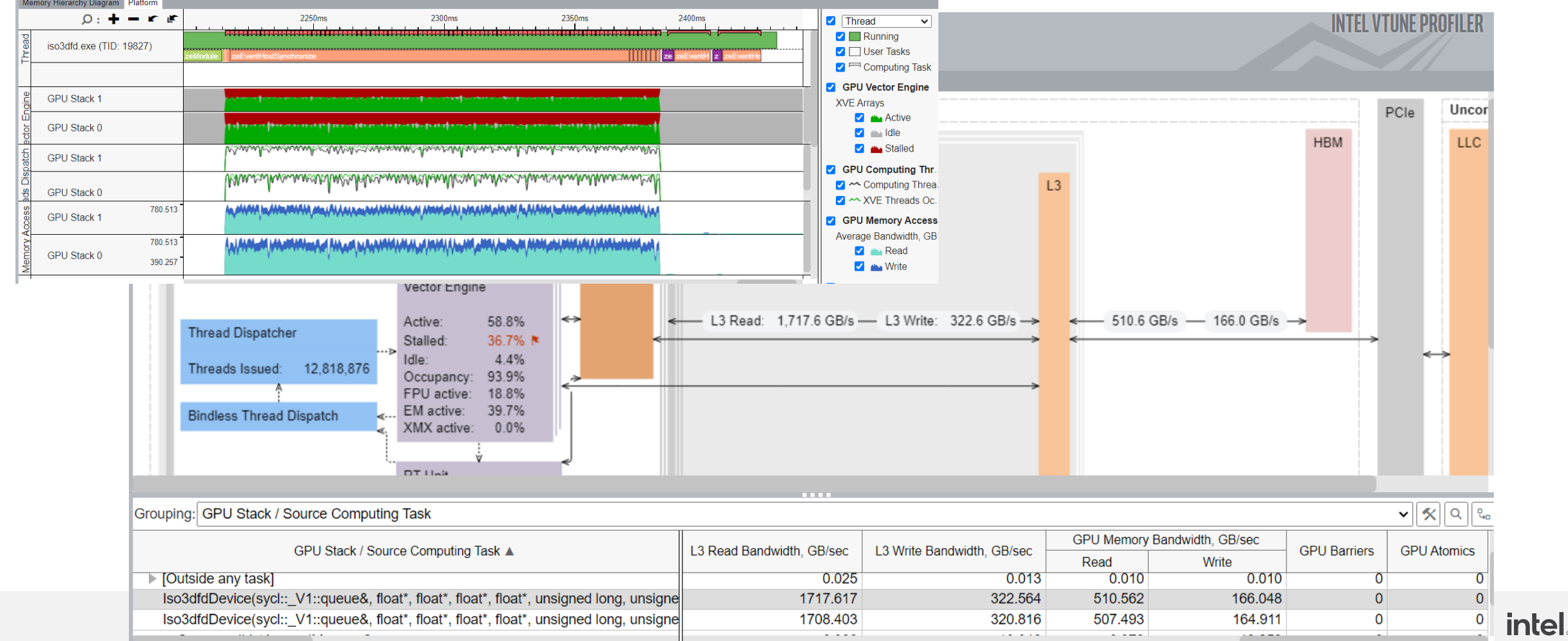

# Source level in-kernel profiling

vtune -collect gpu-hotspots –knob profiling-mode=source-analysis -knob source-analysis=bb-latency/mem-latency -knob computing-task-ofinterest=\*pattern\*#start#step#end [--] <app>

| GPU Compute/Media Hotspots (preview) ③ 🛍                                      |                      |                                                                              | GPU Compute/Media Hotspots (preview) ③ 앱                                         |                             |                      |  |  |  |
|-------------------------------------------------------------------------------|----------------------|------------------------------------------------------------------------------|----------------------------------------------------------------------------------|-----------------------------|----------------------|--|--|--|
| Analysis Configuration Collection Log Summary Graphics iso3dfd_kernels.cpp ×  |                      | Analysis Configuration Collection Log Summary Graphics iso3dfd_kernels.cpp × |                                                                                  |                             |                      |  |  |  |
| Source Assembly                                                               |                      | Sour                                                                         | Source Assembly II = 67 60 60                                                    |                             |                      |  |  |  |
| Sourc A Source                                                                | Estimated GPU Cycles | So 🔺                                                                         | Source                                                                           | 성 Average Latency, Cycles 🔌 | Estimated GPU Cycles |  |  |  |
| 428 for (auto iter = 0; iter < kHalfLength; iter++) {                         |                      | 431                                                                          |                                                                                  |                             |                      |  |  |  |
| <pre>429 front[iter] = front[iter + 1];</pre>                                 |                      | 432                                                                          | // Only one new data-point read from global memory                               |                             |                      |  |  |  |
| 430 }                                                                         |                      | 433                                                                          | // in z-dimension (depth)                                                        |                             |                      |  |  |  |
| 431                                                                           |                      | 434                                                                          | <pre>front[kHalfLength] = prev[gid + kHalfLength * nxy];</pre>                   | 856                         | 1.061e+10            |  |  |  |
| 432 // Only one new data-point read from global memory                        |                      | 435                                                                          |                                                                                  |                             |                      |  |  |  |
| 433 // in z-dimension (depth)                                                 |                      | 436                                                                          | // Stencil code to update grid point at position given by global id (gid)        |                             |                      |  |  |  |
| <pre>434 front[kHalfLength] = prev[gid + kHalfLength * nxy];</pre>            | 8.573e+8             | 437                                                                          | <pre>float value = c[0] * front[0];</pre>                                        |                             |                      |  |  |  |
| 435                                                                           |                      | 438                                                                          | <pre>#pragma unroll(kHalfLength)</pre>                                           |                             |                      |  |  |  |
| 436 // Stencil code to update grid point at position given by global id (gid) |                      | 439                                                                          | for (auto iter = 1; iter <= kHalfLength; iter++) {                               |                             |                      |  |  |  |
| <pre>437 float value = c[0] * front[0];</pre>                                 | 3.429e+8             | 440                                                                          | <pre>value += c[iter] * (front[iter] + back[iter - 1] + prev[gid + iter] +</pre> | 214                         | 7.963e+9 🛑           |  |  |  |
| 438 #pragma unroll(kHalfLength)                                               |                      | 441                                                                          | prev[gid - iter] + prev[gid + iter * nx] +                                       | 186                         | 2.302e+10            |  |  |  |
| <pre>439 for (auto iter = 1; iter &lt;= kHalfLength; iter++) {</pre>          |                      | 442                                                                          | <pre>prev[gid - iter * nx]);</pre>                                               | 196                         | 1.943e+10            |  |  |  |
| 440 value += c[iter] * (front[iter] + back[iter - 1] + prev[gid + iter] +     | 1.367e+10            | 443                                                                          | }                                                                                |                             |                      |  |  |  |
| 441 prev[gid - iter] + prev[gid + iter * nx] +                                | 1.097e+10            | 444                                                                          |                                                                                  |                             |                      |  |  |  |
| 442 prev[gid - iter * nx]);                                                   | 2.358e+10            | 445                                                                          | <pre>next[gid] = 2.0f * front[0] - next[gid] + value * vel[gid];</pre>           | 875                         | 2.169e+10            |  |  |  |
| 443 }                                                                         |                      | 446                                                                          |                                                                                  |                             |                      |  |  |  |
| 444                                                                           |                      | 447                                                                          | gid += nxy;                                                                      |                             |                      |  |  |  |
| <pre>445 next[gid] = 2.0f * front[0] - next[gid] + value * vel[gid];</pre>    | 1.929e+9 💧           | 448                                                                          | begin_z++;                                                                       |                             |                      |  |  |  |
| 446                                                                           |                      | 449                                                                          | }                                                                                |                             |                      |  |  |  |
| 447 gid += nxy;                                                               |                      | 450                                                                          | }                                                                                |                             |                      |  |  |  |
| 448 begin_z++;                                                                | 3.429e+8             | 451                                                                          |                                                                                  |                             |                      |  |  |  |
| 449 }                                                                         |                      | 452                                                                          | /*                                                                               |                             |                      |  |  |  |
| 450 }                                                                         |                      | 453                                                                          | * Host-side SYCL Code                                                            |                             |                      |  |  |  |
| 451                                                                           |                      | 454                                                                          | *                                                                                |                             | ,                    |  |  |  |
| 452 /* Basic Block La                                                         | atencv               | 455                                                                          | * Driver function for ISO3DFD SYCL code                                          | Nemory L                    | atencv               |  |  |  |
| 453 * Host-side SYCL Code                                                     | - /                  | 456                                                                          | * Uses ptr_next and ptr_prev as ping-pong buffers to achieve                     |                             | - /                  |  |  |  |
| 454 *                                                                         |                      | 457                                                                          | * accelerated wave propogation                                                   |                             |                      |  |  |  |
| 455 * Driver function for ISO3DFD SYCL code                                   |                      | 458                                                                          | *                                                                                |                             |                      |  |  |  |
| 456 * Uses ptr_next and ptr_prev as ping-pong buffers to achieve              |                      | 459                                                                          | * This function uses SYCL buffers to facilitate host to device                   |                             |                      |  |  |  |
| 457 * accelerated wave propogation                                            |                      | 460                                                                          | * buffer copies                                                                  |                             |                      |  |  |  |

# **HW-Assisted Stall Sampling**

- Provides detailed breakdown of stalls and reasons
- HW-assisted Stall Sampling technology designed for Intel<sup>®</sup> Data Center GPU Max Series (codenamed Ponte Vecchio or PVC)
- Capabilities similar to instruction execution efficiency characterization of NVIDIA<sup>®</sup> Nsight<sup>™</sup> Compute

vtune -collect gpu-hotspots –knob profiling-mode=source-analysis -knob sourceanalysis=stall-sampling [--] <app>

| 9  | kernel void spmv_jds_naive(global float *ds                | 0.1%  |
|----|------------------------------------------------------------|-------|
| 10 | global int *d_index,                                       |       |
| 11 | global float *x_vec, cor                                   |       |
| 12 | constant int *jds_ptr_ir                                   |       |
| 13 | constant int *sh_zcnt_ir                                   |       |
| 14 | {                                                          |       |
| 15 | <pre>int ix = get_global_id(0);</pre>                      |       |
| 16 |                                                            |       |
| 17 | if (ix < dim) {                                            | 0.0%  |
| 18 | float sum = 0.0f;                                          |       |
| 19 | // 32 is warp size                                         |       |
| 20 | <pre>int bound=sh_zcnt_int[ix/32];</pre>                   | 0.1%  |
| 21 |                                                            |       |
| 22 | <pre>for(int k=0;k<bound;k++)< pre=""></bound;k++)<></pre> | 1.5%  |
| 23 | {                                                          |       |
| 24 | <pre>int j = jds_ptr_int[k] + ix;</pre>                    | 4.5%  |
| 25 | <pre>int in = d_index[j];</pre>                            | 14.8% |
| 26 |                                                            |       |
| 27 | <pre>float d = d_data[j];</pre>                            | 0.6%  |
| 28 | float $t = x_vec[in];$                                     | 42.7% |
| 29 |                                                            |       |
| 30 | sum += d*t;                                                | 33.1% |
| 31 | }                                                          |       |
| 32 |                                                            |       |
| 33 | dst_vector[d_perm[ix]] = sum;                              | 1.8%  |
| 34 | Most stalling line                                         |       |
| 35 |                                                            | 0.0%  |

# High-Level Stall Sampling (xe-core)

- Sample all X<sup>e</sup> Vector Engines(XVE) statistically, one by one
  - Uses sampling interval large enough to make data manageable
  - Small enough to be representative
  - No assumption that all X<sup>e</sup> Vector Engine are doing the same work
- Record both
  - Stall
  - Active
  - Idle (Ignore)

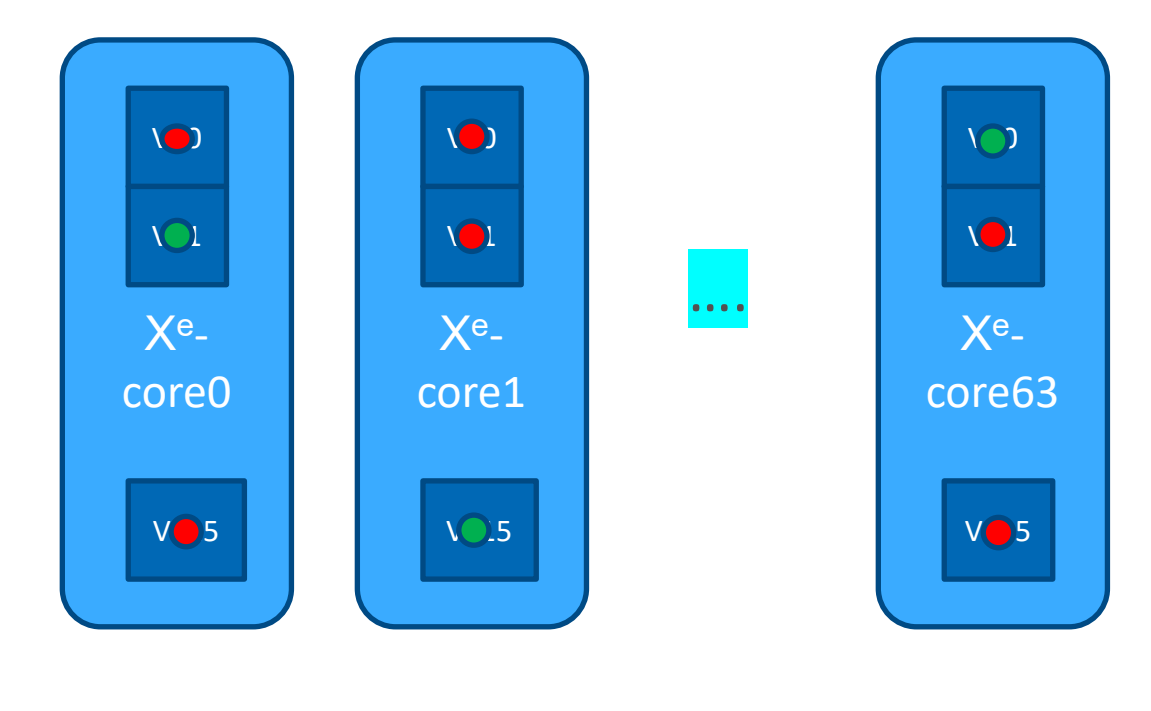

| State  | Meaning                                                                                          |
|--------|--------------------------------------------------------------------------------------------------|
| Idle   | No threads are loaded on the XVE. Do nothing.                                                    |
| Active | At least one pipeline is dispatching an instruction on the sampled cycle                         |
| Stall  | One or more threads are loaded on the EU, but no instruction is being dispatched to any pipeline |

#### src-analysis\_stall imesWelcome ×

### GPU Compute/Media Hotspots (preview) ③

Analysis Configuration Collection Log Summary Graphics

Memory Hierarchy Diagram Platform

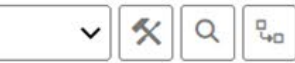

| Groupin                                     | ng: Computing Ta | ask / Functio                                    | on / Call Stack |                                |                                                  |                                                          |                                           |                               | ✓ ≪ Q Q                                             |  |
|---------------------------------------------|------------------|--------------------------------------------------|-----------------|--------------------------------|--------------------------------------------------|----------------------------------------------------------|-------------------------------------------|-------------------------------|-----------------------------------------------------|--|
|                                             |                  |                                                  |                 | Sta                            | II Count by Sta                                  | II Type ▼                                                |                                           |                               |                                                     |  |
| GPUA                                        | Active           | Other                                            | Control         | Pipe                           | Send                                             | Dist or Acc                                              | SBID                                      | Synchronization               | Instruction Fetch                                   |  |
|                                             | 2.3%             |                                                  | 0.1%            | 1.1%                           | 0.0%                                             | 5.7%                                                     | 46.1%                                     | 10.7%                         | 1.7%                                                |  |
|                                             | 2.3%             |                                                  | 0.1%            | 1.1%                           | 0.0%                                             | 5.7%                                                     | 46.1%                                     | 10.7%                         | 1.7%                                                |  |
|                                             | 2.3%             |                                                  | 0.1%            | 1.1%                           | 0.0%                                             | 5.7%                                                     | 46.1%                                     | 10.7%                         | 1.7%                                                |  |
|                                             | 0.0%             | ļ                                                | 0.0%            | 0.2% 📒                         | 0.0%                                             | 0.0%                                                     | 20.8%                                     | 0.0%                          | 0.0%                                                |  |
|                                             | 0.0%             |                                                  | 0.0%            | 0.2% 📒                         | 0.0%                                             | 0.0%                                                     | 20.8%                                     | 0.0%                          | 0.0%                                                |  |
|                                             | 0.0%             |                                                  | 0.0%            | 0.2%                           | 0.0%                                             | 0.0%                                                     | 20.8%                                     | 0.0%                          | 0.0%                                                |  |
| Actively executing in at least one pipeline |                  | Stalled Stalled due to branch<br>Due to<br>other |                 | Stalled due to<br>XVE pipeline | Stalled due<br>memory<br>dependent               | e to Stalled due to<br>internal pipelin<br>cy dependency | Stalled due to<br>memory<br>dependency or | Stalled due to sync operation | Stalled due to an<br>instruction fetch<br>operation |  |
|                                             |                  | reasons                                          |                 |                                | or internal<br>pipeline<br>dependene<br>for send | cy                                                       | internal EU<br>pipeline<br>dependency     |                               |                                                     |  |

**INTEL VTUNE PRO** 

### Source Analysis view of Stall Sampling

|                                                                                                    | Welcom                                                                                                    | e × src-analysis_stall_l ×                         |                              |       |        |        |        |             |         |            |                                   |             |             |               |              |     |                     |       |                           |                      |      |             |             |       |
|----------------------------------------------------------------------------------------------------|----------------------------------------------------------------------------------------------------|----------------------------------------------------|------------------------------|-------|--------|--------|--------|-------------|---------|------------|-----------------------------------|-------------|-------------|---------------|--------------|-----|---------------------|-------|---------------------------|----------------------|------|-------------|-------------|-------|
|                                                                                                    | GPU                                                                                                    | Compute/Media Hotspots (preview) @ m               |                              |       |        |        |        |             |         |            | INTEL VTUNE PROFILER              |             |             |               |              |     |                     |       |                           |                      |      |             |             |       |
|                                                                                                    |                                                                                                    |                                                    |                              |       |        |        |        |             |         |            |                                   |             |             |               |              |     |                     |       |                           |                      |      |             |             |       |
| Burney         Burney         Burney<                                                                                                    | Analysis                                                                                                    | Configuration Collection Log Summary Graphics      | 3_GPU_linear.cpp             | ×     |        |        |        |             |         |            |                                   |             |             |               |              |     |                     |       |                           |                      |      |             |             |       |
| State         Outor                                                                                                    | Sourc                                                                                                    | Assembly                                           |                              |       |        |        |        |             |         |            | Q                                 |             |             |               |              |     |                     |       |                           |                      |      |             |             |       |
| 0.00         Anton         Anton         Anton         Anton         Anton         Matures         Matures <td>Source</td> <td>Source</td> <td colspan="6">in Stall Count by Stall Type</td> <td></td> <td>»</td> <td></td> <td></td> <td></td> <td></td> <td></td> <td></td> <td></td> <td></td> <td></td> <td></td> <td></td> <td></td> | Source                                                                                                    | Source                                             | in Stall Count by Stall Type |       |        |        |        |             |         | »          |                                   |             |             |               |              |     |                     |       |                           |                      |      |             |             |       |
| 42       Fore to indices to excluse BAD       7       0       10       0       0       0       0       0       0       0       0       0       0       0       0       0       0       0       0       0       0       0       0       0       0       0       0       0       0       0       0       0       0       0       0       0       0       0       0       0       0       0       0       0       0       0       0       0       0       0       0       0       0       0       0       0       0       0       0       0       0       0       0       0       0       0       0       0       0       0       0       0       0       0       0       0       0       0       0       0       0       0       0       0       0       0       0       0       0       0       0       0       0       0       0       0       0       0       0       0       0       0       0       0       0       0       0       0       0       0       0       0       0       0       0                                                                                                           | Line -                                                                                                    |                                                    | Active                       | Other | Contro | I Pipe | Send [ | Dist or Acc | SBID    | Synchroniz | a Instruction Fetch               |             |             |               |              |     |                     |       |                           |                      |      |             |             |       |
| 4.3       n.2       6.4       n.2       6.4       n.2       6.4       n.2       6.4       n.2       6.4       N.2       N.2       N                                                                                                    | 42                                                                                                    | sets to indices to exclude HALO                    |                              |       |        |        |        |             |         |            |                                   |             |             |               |              |     |                     |       |                           |                      |      |             |             |       |
| 44       60       0       100       0       0       0       0       0       0       0       0       0       0       0       0       0       0       0       0       0       0       0       0       0       0       0       0       0       0       0       0       0       0       0       0       0       0       0       0       0       0       0       0       0       0       0       0       0       0       0       0       0       0       0       0       0       0       0       0       0       0       0       0       0       0       0       0       0       0       0       0       0       0       0       0       0       0       0       0       0       0       0       0       0       0       0       0       0       0       0       0       0       0       0       0       0       0       0       0       0       0       0       0       0       0       0       0       0       0       0       0       0       0       0       0       0       0       0 <td>43</td> <td>n2 * n3;</td> <td>2,748</td> <td>27</td> <td>0</td> <td>1,407</td> <td>0</td> <td>41</td> <td>0</td> <td>0</td> <td>0</td> <td></td> <td></td> <td></td> <td></td> <td></td> <td></td> <td></td> <td></td> <td></td> <td></td> <td></td> <td></td>                                                                                                    | 43                                                                                                    | n2 * n3;                                           | 2,748                        | 27    | 0      | 1,407  | 0      | 41          | 0       | 0          | 0                                 |             |             |               |              |     |                     |       |                           |                      |      |             |             |       |
| do       br(1) * theatTranght,       604       2       0       120       0       0       0       0       0       0       0       0       0       0       0       0       0       0       0       0       0       0       0       0       0       0       0       0       0       0       0       0       0       0       0       0       0       0       0       0       0       0       0       0       0       0       0       0       0       0       0       0       0       0       0       0       0       0       0       0       0       0       0       0       0       0       0       0       0       0       0       0       0       0       0       0       0       0       0       0       0       0       0       0       0       0       0       0       0       0       0       0       0       0       0       0       0       0       0       0       0       0       0       0       0       0       0       0       0       0       0       0       0       0       0       0                                                                                                           | 44                                                                                                    | <pre>dx[0] + kHalfLength;</pre>                    | 484                          | 0     | 0      | 120    | 0      | 5           | 0       | 0 Wolco    |                                   |             |             |               |              |     |                     |       |                           |                      |      |             |             |       |
| de       bit31 * HasfLeophz       de       de       d                                                                                                    | 45                                                                                                    | dx[1] + kHalfLength;                               | 524                          | 2     | 0      | 125    | 0      | 1           | 0       | 0          |                                   |             | 10.00       | 5 52          |              |     |                     |       |                           | _                    | _    | INTEL VITU  |             |       |
| 47       6       1       6       7       7       7       7       7       7       7       7       7       7       7       7       7       7       7       7       7       7       7       7       7       7       7       7       7       7       7       7       7       7       7       7       7       7       7       7       7       7       7       7       7       7       7       7       7       7       7       7       7       7       7       7       7       7       7       7       7       7       7       7       7       7       7       7       7       7       7       7       7       7       7       7       7       7       7       7       7       7       7       7       7       7       7       7       7       7       7       7       7       7       7       7       7       7       7       7       7       7       7       7       7       7       7       7       7       7       7       7       7       7       7       7       7       7       7                                                                                                    | 46                                                                                                    | <pre>dx[2] + kHalfLength;</pre>                    |                              |       |        |        |        |             |         | GPL        | J Compute/Media Hots              | spots (pre  | eview)      | 0 m           |              |     |                     |       |                           |                      |      | INIEL VIU   | NE PRUFILER |       |
| 44         6         1         1         1         1         1         1         1         1         1         1         1         1         1         1         1         1         1         1         1         1         1         1         1         1         1         1         1         1         1         1         1         1         1         1         1         1         1         1         1         1         1         1         1         1         1         1         1         1         1         1         1         1         1         1         1         1         1         1         1         1         1         1         1         1         1         1         1         1         1         1         1         1         1         1         1         1         1         1         1         1         1         1         1         1         1         1         1         1         1         1         1         1         1         1         1         1         1         1         1         1         1 <th1< th="">         1         1         1</th1<>                                                                                                    | 47                                                                                                    |                                                    |                              |       |        |        |        |             |         | Analys     | sis Configuration Collection      | a Summary   | / Graph     | nics 3 GPL    | L linear cop | ×   |                     |       |                           |                      |      |             |             |       |
| 40       4                                                                                                    | 48                                                                                                    | te linear index for each cell                      |                              |       |        |        |        |             |         | 7 u lony c |                                   | g Gannar    | Ciupi       |               |              |     |                     |       |                           |                      |      |             |             |       |
| 60       50000       6000000000000000000000000000000000000                                                                                                    | 49                                                                                                    | i * n2n3 + j * n3 + k;                             | 5,867                        | 79    | 0      | 3,222  | 0      | 198 📒       | 0       | 0 500      |                                   | 0° 0° 0     | <u>₩</u>    | Assembly grou | uping: Addre | SS  |                     |       |                           |                      |      |             | ۲ <b>×</b>  |       |
| 1       1       1       1       1       1       1       1       1       1       1       1       1       1       1       1       1       1       1       1       1       1       1       1       1       1       1       1       1       1       1       1       1       1       1       1       1       1       1       1       1       1       1       1       1       1       1       1       1       1       1       1       1       1       1       1       1       1       1       1       1       1       1       1       1       1       1       1       1       1       1       1       1       1       1       1       1       1       1       1       1       1       1       1       1       1       1       1       1       1       1       1       1       1       1       1       1       1       1       1       1       1       1       1       1       1       1       1       1       1       1       1       1       1       1       1       1       1       1                                                                                                          | 50                                                                                                    |                                                    |                              |       |        |        |        |             |         | Source     | Source                            | 🤞 S         | Stall Count | by Stall Type |              |     | Add A Sour Assembly |       | Stall Count by Stall Type |                      | iype |             |             |       |
| 62       = prev_acc[143] * coeff_acc[0];       232       30       0       844       0       22       0       0       22       rest to indices to ext<br>in 2 mix       100       0       41       0       0       0       37       0       0       37       0       0       37       0       0       37       0       0       37       0       0       37       0       0       37       0       0       37       0       0       37       0       0       37       0       0       37       0       0       37       0       0       0       0       37       0       0       0       0       1       0       0       0       1       0       0       0       1       0       0       0       1       0       0       0       1       0       0       0       1       0       0       0       1       0       0       0       1       0       0       0       1       0       0       0       0       0       0       0       0       0       0       0       0       0       0       0       0       0       0       0       0                                                                                                    | 51                                                                                                    | te values for each cell                            |                              |       |        |        |        |             |         | Line       | pl                                | l Pipe      | Send        | Dist or Acc   | SBID         | Syn |                     |       | 10001101)                 | Pipe                 | Send | Dist or Acc | SBID        |       |
| 53       -       -       -       -       -       -       -       -       -       -       -       -       -       -       -       -       -       -       -       -       -       -       -       -       -       -       -       -       -       -       -       -       -       -       -       -       -       -       -       -       -       -       -       -       -       -       -       -       -       -       -       -       -       -       -       -       -       -       -       -       -       -       -       -       -       -       -       -       -       -       -       -       -       -       -       -       -       -       -       -       -       -       -       -       -       -       -       -       -       -       -       -       -       -       -       -       -       -       -       -       -       -       -       -       -       -       -       -       -       -       -       -       -       -       -       -       -       -                                                                                                    | 52                                                                                                    | <pre>e = prev_acc[idx] * coeff_acc[0];</pre>       | 2,323                        | 30    | 0      | 844    | 0      | 23          | 0       | 0 42       | sets to indices to exc            |             |             |               |              |     | 0x960               | 58    | shl (16 M16) r114.0<      |                      |      |             |             |       |
| 54       + 1; x < + klailinghy x+3 (                                                                                                    | 53                                                                                                    |                                                    |                              |       |        |        |        |             |         | 43         | n2 * n3;                          | 1,407       | 0           | 41            | 0            | 0   | 0x968               | 58    | send.ugm (32 MO) r11      | 0                    | 0    | 37          | 0           |       |
| 55                                                                                                    | 54                                                                                                    | = 1; x <= kHalfLength; x++) {                      |                              |       |        |        |        |             |         | 44         | dx[0] + kHalfLength;              | 120         | 0           | 5             | 0            | 0   | 0x978               | 58    | add (16 M0) r118.0<1      |                      |      |             |             |       |
| 66       f       cacc(1x) + (prev_ac(1x) + x)       prev_ac(1x) + (prev_ac(1x) + x)       prev_ac(1x) + (prev_ac(1x) + x)       prev_ac(1x) + (prev_ac(1x) + x)       0       0       164       0       0       164       0       0       164       0       0       164       0       0       164       0       0       164       0       0       164       0       0       164       0       0       164       0       0       164       0       0       164       0       0       164       0       0       164       0       0       164       0       0       164       0       0       164       0       0       0       0       0       0       0       0       0       0       0       0       0       0       0       0       0       0       0       0       0       0       0       0       0       0       0       0       0       0       0       0       0       0       0       0       0       0       0       0       0       0       0       0       0       0       0       0       0       0       0       0       0       0       0       0                                                                                                    | 55                                                                                                    |                                                    | 2,180                        | 97    | 0      | 113    | 0      | 23          | 0       | 0 45       | dx[1] + kHalfLength;              | 125         | 0           | 1             | 0            | 0   | 0x980               | 58    | add (16 M16) r120.0<      |                      |      |             |             |       |
| 57       prev_acc[ids x x n] + prev_ac]       36.456       20.058       0       1.457       23.052       0       7       7       7       7       7       7       7       7       7       7       7       7       7       7       7       7       7       7       7       7       7       7       7       7       7       7       7       7       7       7       7       7       7       7       7       7       7       7       7       7       7       7       7       7       7       7       7       7       7       7       7       7       7       7       7       7       7       7       7       7       7       7       7       7       7       7       7       7       7       7       7       7       7       7       7       7       7       7       7       7       7       7       7       7       7       7       7       7       7       7       7       7       7       7       7       7       7       7       7       7       7       7       7       7       7       7       7       7                                                                                                    | 56                                                                                                    | <pre>f_acc[x] * (prev_acc[idx + x] + prev_ac</pre> | 10,713                       | 2,421 | 0      | 3,048  | 0      | 943         | 6,757 🛑 | 0 46       | dx[2] + kHalfLength;              |             |             |               |              |     | 0x988               | 58    | send.ugm (32 MO) r1       | 0                    | 0    | 154         | 0           |       |
| 58       prev_acclidx + x * n2n3 + prev_a       24,000       60       61       1320       64       16       1120       60       60       60       60       60       60       714       0       289       9,07       0       60       174       0       289       9,07       0       60       174       0       289       9,07       0       60       174       0       289       9,07       0       60       174       0       289       9,07       0       61       174       0       289       9,07       0       61       174       0       289       9,07       0       61       174       0       289       9,07       0       61       174       0       289       9,07       0       61       174       0       289       9,07       0       63       0       0       0       0       0       0       0       0       0       0       0       0       0       0       0       0       0       0       0       0       0       0       0       0       0       0       0       0       0       0       0       0       0       0       0       0                                                                                                    | 57                                                                                                    | prev_acc[idx + x * n3] + prev_ac                   | 38,436                       | 2,059 | 0      | 20,038 | 0      | 1,457       | 23,052  | 47         |                                   |             |             |               |              |     | 0x998               | 56    | add (32 M0) acc0.0<1      | 3                    | 0    | 0           | 57          |       |
| 59       60       1x1 = 2.0f* prev_acc[idx] - next_acc[idx] +       1.489       289       9.676       0       9.676       0       0       9.676       0       0       9.676       0       0       9.676       0       0       9.676       0       0       9.676       0       0       9.676       0       0       9.676       0       0       9.676       0       0       9.676       0       0       9.676       0       0       9.676       0       0       9.676       0       0       9.676       0       0       9.676       0       0       9.676       0       0       0.6800       57       add (32180) acc0.405       2       0       0       0       0       0       0       0       0       0       0       0       0       0       0       0       0       0       0       0       0       0       0       0       0       0       0       0       0       0       0       0       0       0       0       0       0       0       0       0       0       0       0       0       0       0       0       0       0       0       0       0       0<                                                                                                    | 58                                                                                                    | prev_acc[idx + x * n2n3] + prev_ac                 | 24,060                       | 6,599 | 0      | 11,350 | 0      | 824         | 13,521  | 0 48       | te linear index for ea            |             |             |               |              |     | 0x9a0               | 56    | add (32 M0) acc0.0<1      | 3                    | 0    | 814         | 829         |       |
| 60       bx] = 2.0f* prev_acc[idx] - next_acc[idx];       733       759       0       70       58       0       0       50       1       1       1       1       0       23       0       0       0300       57       add (32100) acc.0       20       0       0       0       0       0       0       0       0       0       0       0       0       0       0       0       0       0       0       0       0       0       0       0       0       0       0       0       0       0       0       0       0       0       0       0       0       0       0       0       0       0       0       0       0       0       0       0       0       0       0       0       0       0       0       0       0       0       0       0       0       0       0       0       0       0       0       0       0       0       0       0       0       0       0       0       0       0       0       0       0       0       0       0       0       0       0       0       0       0       0       0       0       0                                                                                                           | 59                                                                                                    |                                                    |                              |       |        |        | 1.21   |             |         | 49         | i * n2n3 + j * n3 + k;            | 3,222       | 0           | 198 📒         | 0            | 0   | 0x9b0               | 57    | add (32 M0) r40.0<1>      | 1                    | 0    | 66          | 1,504       |       |
| 61       value * vel_acc[idx];       373       759       0       7       0       58       0       0       51       is value a cor each cel       0       0       0       0       4       0       23       0       0       0       0       0       0       0       0       0       0       0       0       0       0       0       0       0       0       0       0       0       0       0       0       0       0       0       0       0       0       0       0       0       0       0       0       0       0       0       0       0       0       0       0       0       0       0       0       0       0       0       0       0       0       0       0       0       0       0       0       0       0       0       0       0       0       0       0       0       0       0       0       0       0       0       0       0       0       0       0       0       0       0       0       0       0       0       0       0       0       0       0       0       0       0       0       0                                                                                                    | 60                                                                                                    | dx] = 2.0f * prev_acc[idx] - next_acc[idx] +       | 1,498                        | 260   | 0      | 174    | 0      | 289         | 9,676   | 0 50       |                                   |             |             |               |              |     | 0x9c0               | 57    | (W) mul (1 M0) acc0.      | 40                   | 0    | 201         | 0           |       |
| 02       peyLoc code       52       p = prev_acc[idx] + cc       844       0       23       0       0       0086       56       sync.nop null (Comps d> 0       0       0       0       0       0       0       0       0       0       0       0       0       0       0       0       0       0       0       0       0       0       0       0       0       0       0       0       0       0       0       0       0       0       0       0       0       0       0       0       0       0       0       0       0       0       0       0       0       0       0       0       0       0       0       0       0       0       0       0       0       0       0       0       0       0       0       0       0       0       0       0       0       0       0       0       0       0       0       0       0       0       0       0       0       0       0       0       0       0       0       0       0       0       0       0       0       0       0       0       0       0       0       0                                                                                                          | 61                                                                                                    | <pre>value * vel_acc[idx];</pre>                   | 373                          | 759   | 0      | 7      | 0      | 58          | 0       | 0 51       | te values for each cel            |             |             |               |              |     | 0x9d0               | 57    | add (32 M0) acc2.0<1      | 2                    | 0    | 0           | 4,250       |       |
| 63       63       1       53       1       53       53       53       53       53       55       54       1       54       1       55       57       57       57       57       57       57       57       57       57       57       57       57       57       57       57       57       57       57       57       57       57       57       57       57       57       57       57       57       57       57       57       57       57       57       57       57       57       57       57       57       57       57       57       57       57       57       57       57       57       57       57       57       57       57       57       57       57       57       57       57       57       57       57       57       57       57       57       57       57       57       57       57       57       57       57       57       57       57       57       57       57       57       57       57       57       57       57       57       57       57       57       57       57       57       57       57       57<                                                                                                    | 62                                                                                                    | device code                                        |                              |       |        |        |        |             |         | 52         | <pre>e = prev_acc[idx] * cd</pre> | 844         | 0           | 23            | 0            | 0   | 0x9d8               | 56    | sync.nop null (Compa      | 0                    | 0    | 0           | 0           |       |
| 04       54       = 1; x <= kHalfLengt;                                                                                                    | 63                                                                                                    |                                                    | -                            |       |        |        |        |             |         | 53         |                                   |             |             |               |              |     | 0x9e0               | 56    | add (32 M0) r35.0<1>      | 9                    | 0    | 0           | 0           |       |
| 0       55       113       0       23       0       0       0x90       57       (W) mul (1100) r62.       106       0       0       0         56       fac(x) * (prevacc1       3,048       0       943       6,757       0       0x800       57       (W) mul (1100) r62.       41       0       0       0         57       prevacc1       11,350       0       824       13,521       0       0       0x310       57       (W) mul (1100) r63.       41       0       0       0       0       0       0       0       0       0       0       0       0       0       0       0       0       0       0       0       0       0       0       0       0       0       0       0       0       0       0       0       0       0       0       0       0       0       0       0       0       0       0       0       0       0       0       0       0       0       0       0       0       0       0       0       0       0       0       0       0       0       0       0       0       0       0       0       0       0                                                                                                    | 64                                                                                                    |                                                    |                              |       |        |        |        |             |         | 54         | = 1; x <= kHalfLength             |             |             |               |              |     | 0x9e8               | 57    | (W) mul (1 M0) r61.0      | 83                   | 0    | 0           | 51          |       |
| $ \begin{array}{                                    $                                                                                                    | 65                                                                                                    |                                                    |                              |       |        |        |        |             |         | 55         |                                   | 113         | 0           | 23            | 0            | 0   | 0x9f0               | 57    | (W) mul (1 MO) r62.0      | 106                  | 0    | 0           | 0           |       |
| 57       prev_acc[s       20,038       0       1,457       23,052       0       0xa10       57       (W) sh1 (1 M0) r63.0       41       0       0       0         58       prev_acc[s       11,350       0       824       13,521       0       0xa28       57       subb (16 M0) r84.0       30       0       44       0       0       0         59         174       0       289       9,676       0       0xa28       57       subb (16 M0) r84.0       60       0       0       0       44       0       0       0       0       0       0       0       0       0       0       0       0       0       0       0       0       0       0       0       0       0       0       0       0       0       0       0       0       0       0       0       0       0       0       0       0       0       0       0       0       0       0       0       0       0       0       0       0       0       0       0       0       0       0       0       0       0       0       0       0       0       0       0 <t< td=""><td></td><td></td><td></td><td></td><td></td><td></td><td></td><td></td><td></td><td>56</td><td>f_acc[x] * (prev_acc[i</td><td>3,048</td><td>0</td><td>943</td><td>6,757 💼</td><td>0</td><td>0xa00</td><td>57</td><td>(W) mach (1 M0) r66.</td><td>45</td><td>0</td><td>60</td><td>0</td></t<>                                                                                                    |                                                                                                    |                                                    |                              |       |        |        |        |             |         | 56         | f_acc[x] * (prev_acc[i            | 3,048       | 0           | 943           | 6,757 💼      | 0   | 0xa00               | 57    | (W) mach (1 M0) r66.      | 45                   | 0    | 60          | 0           |       |
| 58       prev_acc[3       11,350       0       824       13,521       0       0xa18       57       subb (16(M0) r84.0x1       53       0       447       0         59       ix] = 2.0f * prev_acc       174       0       289       9,676       0       0xa28       57       subb (16(M0) r84.0x1       53       0       44       0         60       ix] = 2.0f * prev_acc       174       0       289       9,676       0       0xa28       57       sync.nop null (Compa       0       0       44       0         61       value * vel       7       0       58       0       0       0xa38       58       add (32(M) or 49.0<1)                                                                                                    |                                                                                                    |                                                    |                              |       |        |        |        |             |         | 57         | prev_acc[i                        | 20,038      | 0           | 1,457 📒       | 23,052 💼     | 0   | 0xa10               | 57    | (W) shl (1 M0) r63.0      | 41                   | 0    | 0           | 0           |       |
| 59 $60$ $ x  = 2.0f * prev_acc$ $174  $ $0$ $289$ $9,676$ $0$ $0x28$ $57$ $sync.nop null (Compa0044060 x  = 2.0f * prev_acc174  02899,67600x3357(W) add (1 W) r90.425000000000000000000000000000000000000000000000000000000000000000000000000000000000000000000000000000000000000000000000000000000000000000$                                                                                                    |                                                                                                    |                                                    |                              |       |        |        |        |             |         | 58         | prev_acc[i                        | 11,350      | 0           | 824           | 13,521       | 0   | 0xa18               | 57    | subb (16 M0) r84.0<1      | 53                   | 0    | 47          | 0           |       |
| $60$ $ix] = 2.0f * prev_acc$ $174$ $0$ $289$ $9,676$ $0$ $0x30$ $57$ $(W)$ add $(11M0)$ r90.0 $60$ $0$ $0$ $61$ value * vel $7$ $0$ $58$ $0$ $0$ $0x38$ $58$ add $(321M0)$ r90.0 $50$ $0$ $0$ $5,428$ $62$ device code $$ $$ $$ $$ $$ $$ $0$ $0$ $5,428$ $63$ $$ $$ $$ $$ $$ $$ $0$ $0$ $5,428$ $64$ $$ $$ $$ $$ $0xa8$ $58$ $add (321M0)$ r90.0 $0$ $0$ $5,428$ $64$ $$ $$ $$ $0$ $0$                                                                                                    |                                                                                                    |                                                    |                              |       |        |        |        |             |         | 59         |                                   |             |             |               |              |     | 0xa28               | 57    | sync.nop null (Compa      | 0                    | 0    | 44          | 0           |       |
| 61       value * vel       7       0       58       0       0       0x38       58       add (32   M0) r49.0<1>       5       0       0       5,428         62       device code                                                                                                    |                                                                                                    |                                                    |                              |       |        |        |        |             |         | 60         | dx] = 2.0f * prev_acc             | 174         | 0           | 289 📒         | 9,676        | 0   | 0xa30               | 57    | (W) add (1 M0) r90.0      | 60                   | 0    | 0           | 0           |       |
| 62       device code       0xa48       56       sync.nop null (Compa       0       0       0         63       0xa50       56       add (32 M0) acc2.< <td>7       0       0       376         64       0xa58       57       (W) mov (2 M0) r11.0       108       0       0       0         65       0xa60       57       add3 (16 M0) r110.0       109       0       65       0</td> <td></td> <td></td> <td></td> <td></td> <td></td> <td></td> <td></td> <td></td> <td></td> <td>61</td> <td>value * vel</td> <td>7</td> <td>0</td> <td>58  </td> <td>0</td> <td>0</td> <td>0xa38</td> <td>58</td> <td>add (32 M0) r49.0&lt;1&gt;</td> <td>5</td> <td>0</td> <td>0</td> <td>5,428</td>                                                                                                    | 7       0       0       376         64       0xa58       57       (W) mov (2 M0) r11.0       108       0       0       0         65       0xa60       57       add3 (16 M0) r110.0       109       0       65       0 |                                                    |                              |       |        |        |        |             |         |            | 61                                | value * vel | 7           | 0             | 58           | 0   | 0                   | 0xa38 | 58                        | add (32 M0) r49.0<1> | 5    | 0           | 0           | 5,428 |
| 63       0xa50       56       add (32  M0) acc2.0<1                                                                                                    |                                                                                                    |                                                    |                              |       |        |        |        |             |         | 62         | device code                       |             |             |               |              |     | 0xa48               | 56    | sync.nop null (Compa      | 0                    | 0    | 0           | 0           |       |
| 64       0xa58       57       (W) mov (2[M0) r71.0       108       0       0       0         65       0xa60       57       add3 (16[M0) r110.0       109       0       65       0         62       0xa70       57       oxbb (15[M15) r95.0       0       0       0       0                                                                                                    |                                                                                                    |                                                    |                              |       |        |        |        |             |         | 63         |                                   |             |             |               |              |     | 0xa50               | 56    | add (32 M0) acc2.0<1      | 7                    | 0    | 0           | 376         |       |
| 65 0xa60 57 add3 (16 M0) r110.0< 109 0 65 0<br>0xa70 57 cmb (16 M12) r25 0 0 0 0 0                                                                                                    |                                                                                                    |                                                    |                              |       |        |        |        |             |         | 64         |                                   |             |             |               |              |     | 0xa58               | 57    | (W) mov (2 M0) r71.0      | 108                  | 0    | 0           | 0           |       |
|                                                                                                    |                                                                                                    |                                                    |                              |       |        |        |        |             |         | 65         |                                   |             |             |               |              |     | 0xa60               | 57    | add3 (16 M0) r110.0<      | 109                  | 0    | 65          | 0           |       |
|                                                                                                    |                                                                                                    |                                                    |                              |       |        |        |        |             |         | -00        |                                   |             |             |               |              |     | 0x270               | 57    | (161M16) -05 04           |                      | î    |             | 0           |       |

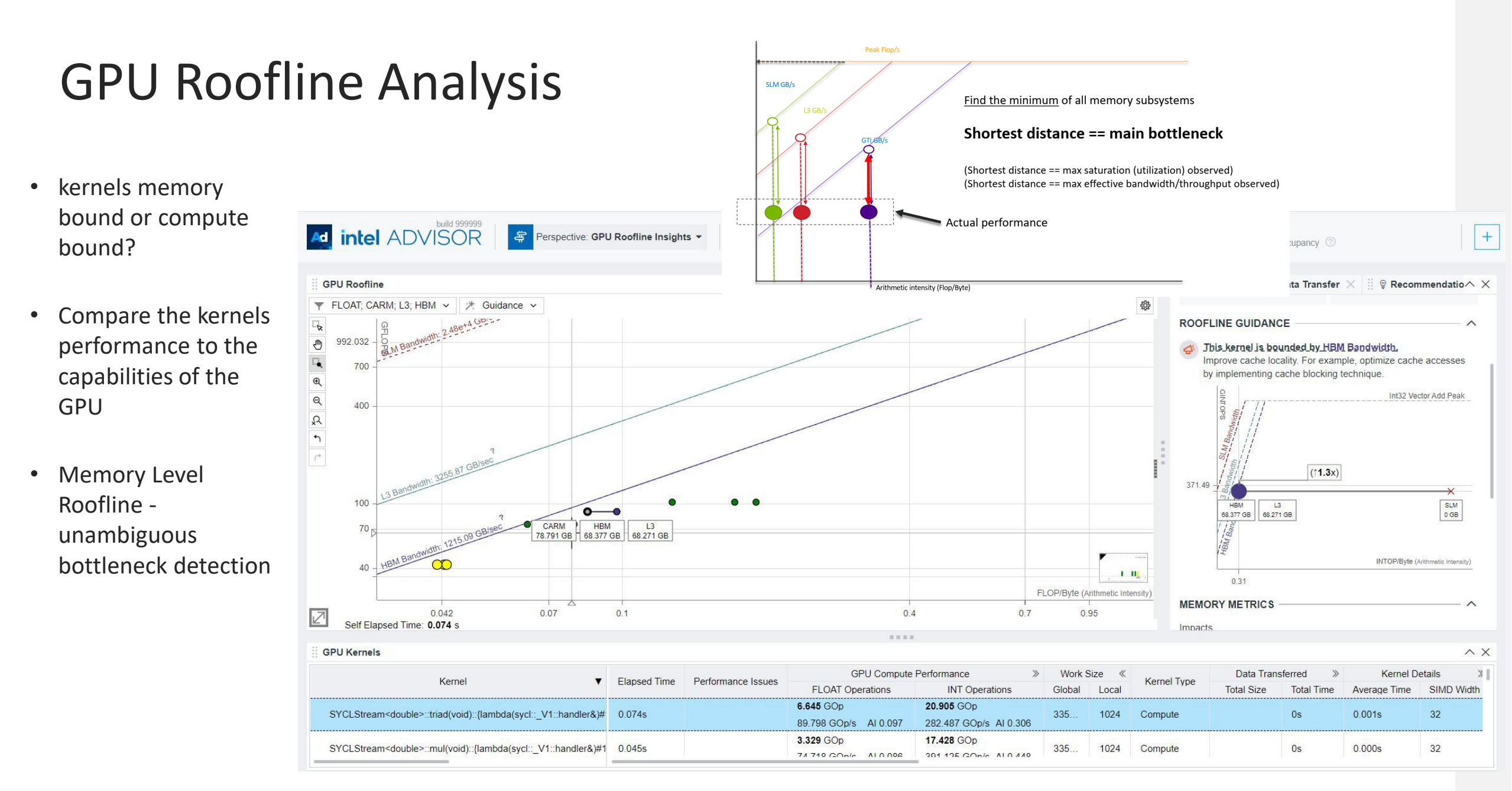

### **GPU Roofline Analysis**

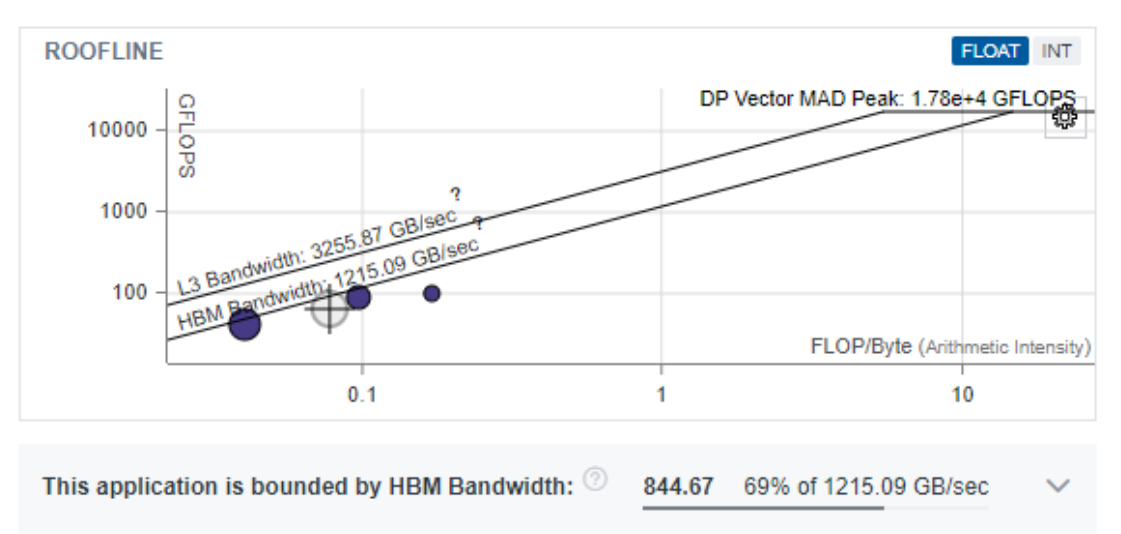

intel ADVISOR Project: src 😤 Perspective: GPU Roofline Insights 👻 Summary • GPU Roofline Regions • Source View Application: sycl\_1 Program Metrics O.30s GPU Time 9.73s CPU Time 10.03s ② 0.02s Data Transfer Time Program Elapsed Time CPU GPU GINTOPS: 298.59 нвм в...844.67 GB/s GFLOPS: 65.88 GFLOPS: 0.02 GINTOPS: 0.02 HBM Traffic: 257.09 GB GFLOP: 20.05 FP AI (HBM): 0.08 GINTOP: 90.88 INT AI (HBM): 0.35 GFLOP: 0.20 FP AI: 0.06 GINTOP: 0.21 INT AI: 0.07 2 Stacks Active: 0.0% XVE Threading Occupancy: 59.2% Thread Count: 1

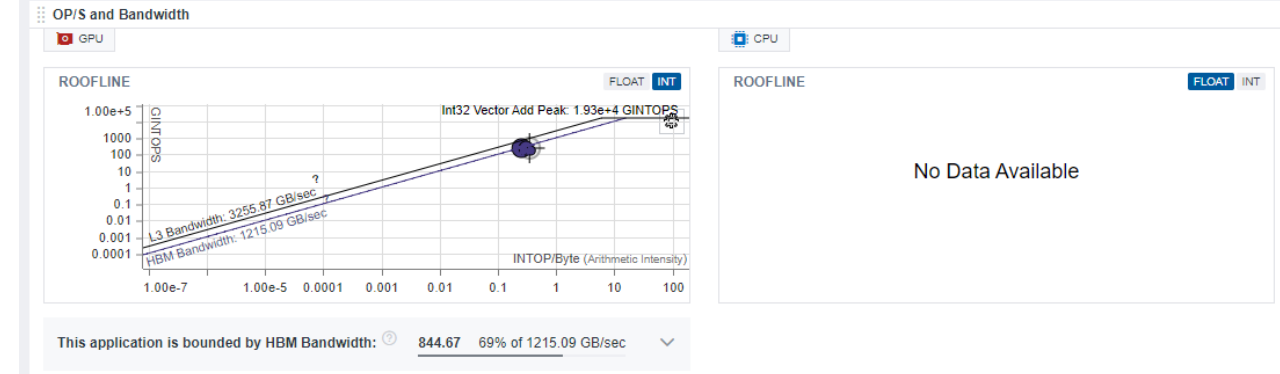

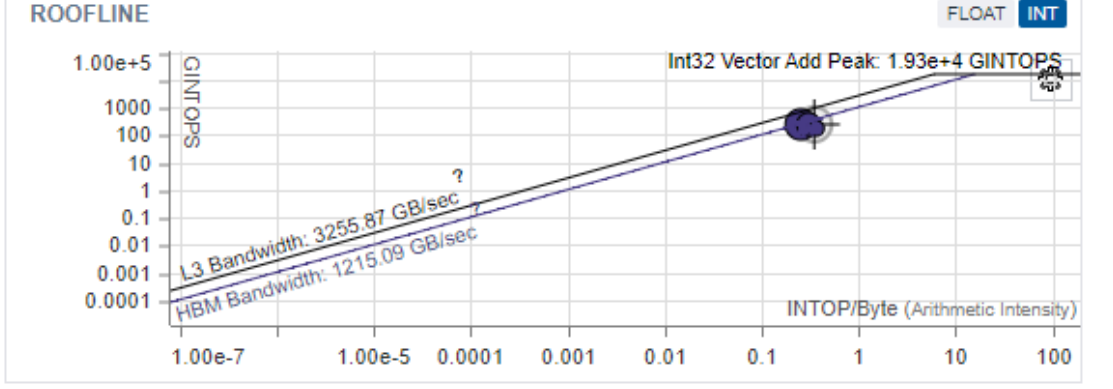

This application is bounded by HBM Bandwidth: (2) 844.67

69% of 1215.09 GB/sec  $\sim$ 

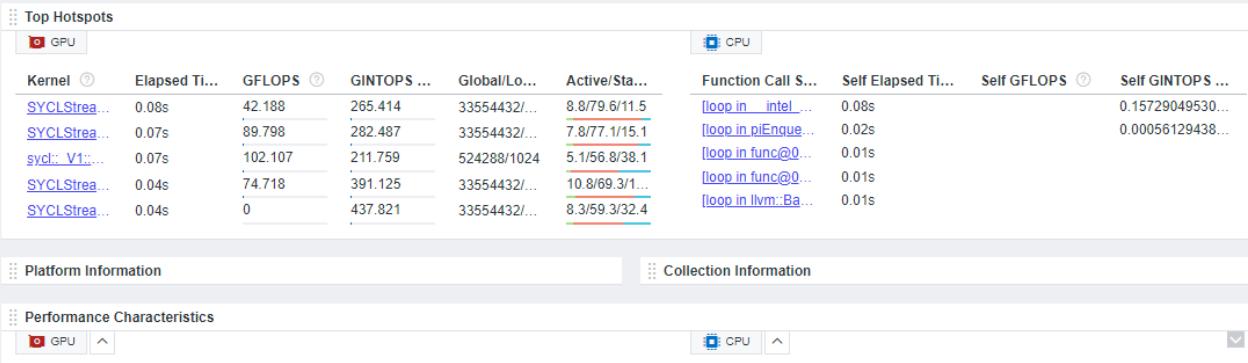

|                    |       | Average GPU Vector Engine Utilization:                         | 8.0%           | Total CPU Time             |
|--------------------|-------|----------------------------------------------------------------|----------------|----------------------------|
| XVE Array Active:  | 8.0%  | Incoming GTI Bandwidth Bound:<br>Outgoing GTI Bandwidth Bound: | 35.2%<br>17.8% | Time in 9 Vectorized Loops |
| XVE Array Stalled: | 69.9% |                                                                |                | Time in Scalar Code        |
| XVE Array Idle:    | 22.1% |                                                                |                |                            |

36

13% 3.12s 87%

3.58s 100%

0.46s

### GPU Roofline in Intel<sup>®</sup> Advisor

1<sup>st</sup> method: Run the shortcut command, simple

2<sup>nd</sup> method: Run the analyses separately, compatible with MPI, more flexible

\$ advisor --collect=roofline --profile-gpu -project-dir ./advi\_results -- <app-withparameters>
\$ advisor --collect=survey --profile-gpu --project-dir
./advi\_results -- <app-with-parameters>
\$ advisor --collect=tripcounts --flop --profile-gpu project-dir ./advi results -- <app-with-parameters>

Add –target-gpu option on mutli-gpu systems

\$ advisor --collect=roofline --profile-gpu --project-dir ./advi\_results --target-gpu 0:77:0.0 -- <appwith-parameters>

• View results in Intel<sup>®</sup> Advisor GUI or generate an HTML report

#### o HTML GPU Roofline chart

\$ advisor --report roofline -gpu --project-dir ./advisor\_dir --report-output=./roofline.html

#### • interactive HTML report

\$ advisor --report all --project-dir ./advisor\_dir -report-output=./roofline\_report.html

#